# Mabot

# Mabot IDE 帮助文档

版本号: V1.0 日期: 2019-09-11

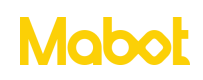

### 目录

| 一、Mabot IDE 简介 | 2  |
|----------------|----|
| 二、界面导航         | 3  |
| 2.1 首页         |    |
| 2.2 我的项目列表     |    |
| 2.3 程序编写页面     | 5  |
| 三、快速入门         | 7  |
| 四、指令块介绍        | 22 |
| 4.1 事件         | 22 |
| 4.2 控制         | 24 |
| 4.3 驱动         | 25 |
| 4.4 声光         | 27 |
| 4.5 传感器        |    |
| 4.6 逻辑运算       |    |
| 4.7 变量         | 31 |
| 4.8 函数         |    |
| 4.9 同时执行和顺序执行  |    |

#### 一、Mabot IDE 简介

Mabot IDE 是面向 STAEM 教育的可视化积木编程软件,可以让孩子像玩积木拼图一样连接各种指令。

Mabot IDE 可以控制 Mabot 机器人完成各种各样的动作。包含控制 Mabot 的驱动球转动、关节球旋转、亮起不同颜色的灯光、发出声音、探测前方的距离、识别颜色、检测反射光和环境光的强度、检测触碰球的状态等。

通过 Mabot IDE 可以让孩子了解到序列、事件、判断、循环、函数、变量等基本的编程知识。培养孩子的数理思维、计算思维、将复杂问题分解成简单问题的能力。

支持系统: iOS 系统 9.0 及以上、安卓系统 6.0 及以上。

支持蓝牙: 蓝牙 4.0 及以上。

支持设备:安卓平板、苹果平板。

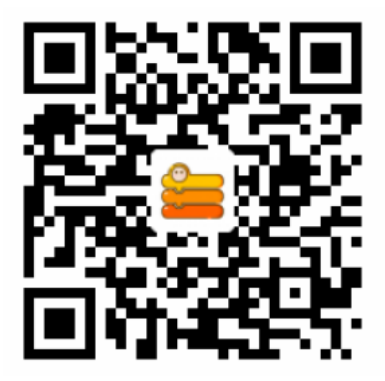

扫描二维码下载 Mabot IDE

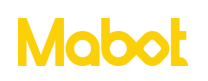

二、界面导航

#### 2.1 首页

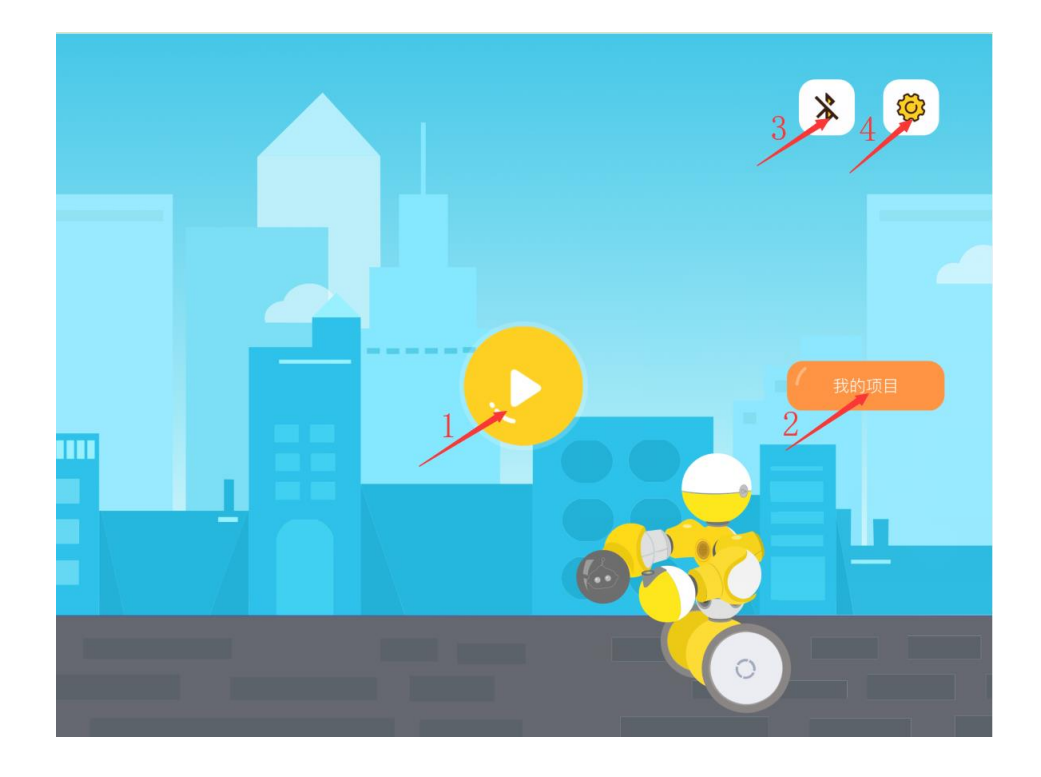

- ▶ 点击【1】按钮打开最近编辑的一个项目。
- ▶ 点击【2】按钮进入我的项目列表。
- ▶ 点击【3】按钮通过蓝牙连接 Mabot 机器人。
- ▶ 点击【4】按钮进入设置页面。

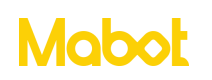

2.2 我的项目列表

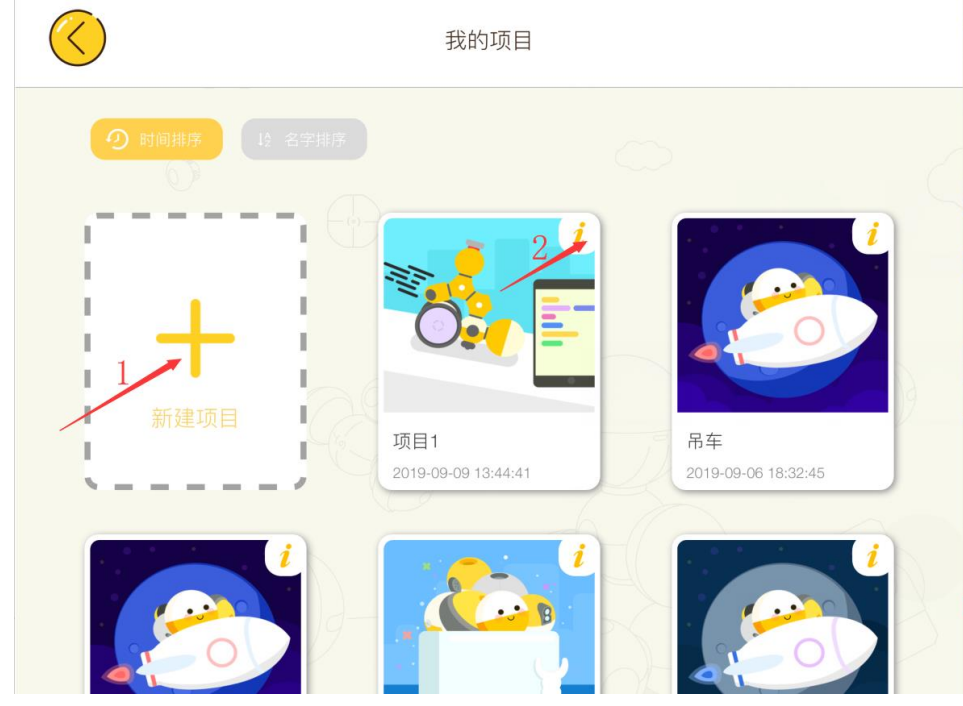

- ▶ 点击【1】按钮创建一个新项目。
- ▶ 点击【2】按钮修改此项目的名称、项目描述、照片。
- ▶ 长按项目按钮弹出【复制】【删除】2个按钮

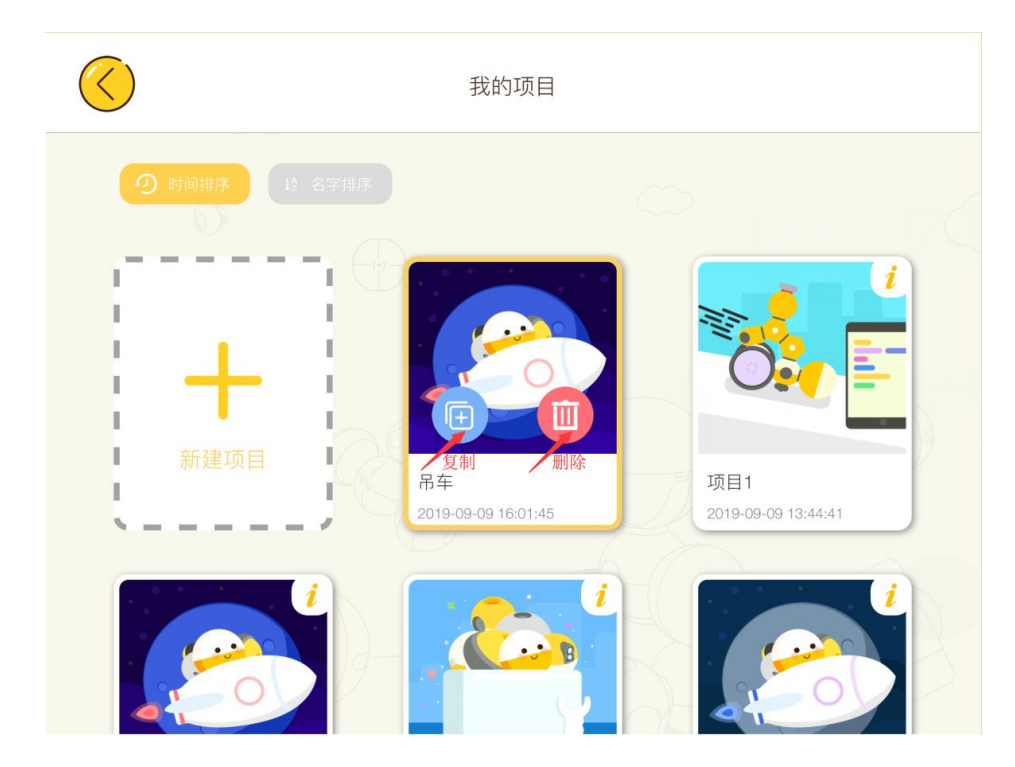

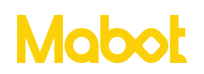

2.3 程序编写页面

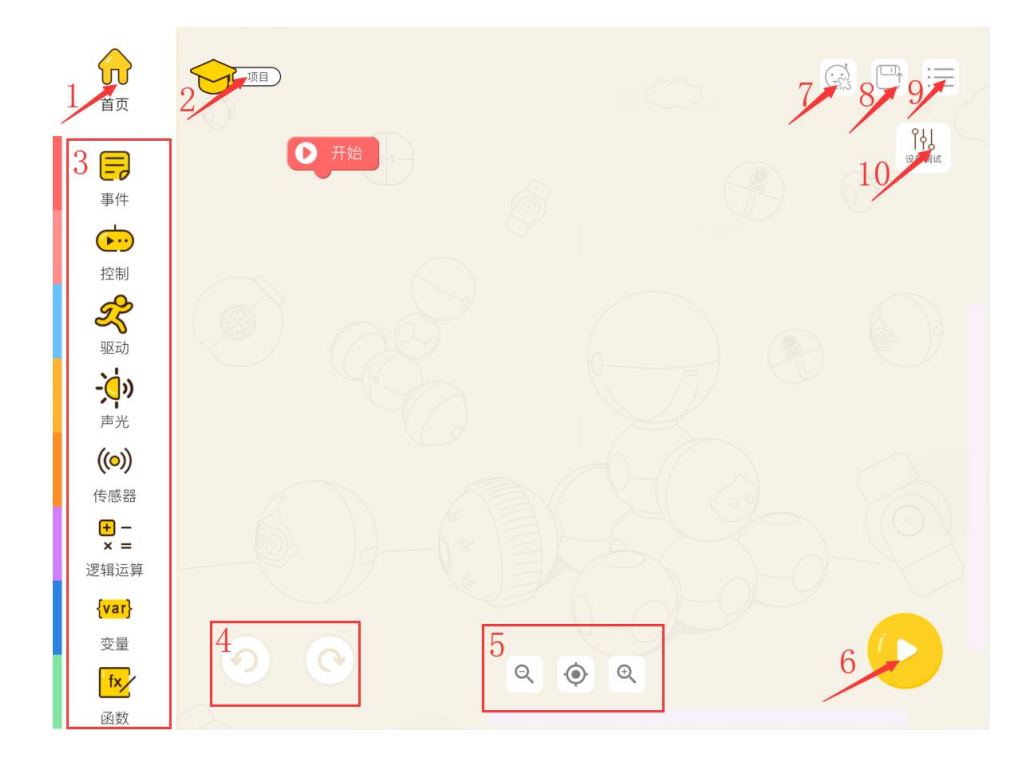

a) 点击【1】按钮返回到首页。

b)点击【2】按钮修改项目名称、描述和上传照片。

c) 区域【3】为指令块:提供编程所有的指令块,可以按照分类及颜色查找所需的 指令块。

▶ 事件:事件作用是触发程序执行。程序的第一个指令块一定是事件指令块。

▶ 控制:包含条件判断、循环、等待等指令块,用于控制指令块执行的流程。

▶ 驱动:可以控制 Mabot 驱动球转动、关节球旋转等。

▶ 声光:可以控制 Mabot 主控球、驱动球亮起不同颜色的灯光以及让 Mabot 主控球的蜂鸣器发出声音等。

▶ 传感器:可以获取传感器的数据。例如获取红外传感器检测到前方的距离、触碰 传感器是否被按下、颜色传感器识别到设定的颜色。一般需要配合循环、判断指令块一

5 / 33

## Mabot

起使用。

▶ 逻辑运算:含数学计算以及逻辑运算(或、与、非、真、假)等。

▶ 变量:变量相当一个存放数据的容器,这些数据可以被更改,数据可以是数字、 字符等。

▶ 函数: 是一组可以重复调用的指令,通过函数名称调用一组指令。

d) 区域【4】为撤销、恢复按钮。

e) 区域【5】的按钮为缩小、还原、放大指令块的大小。

f)点击【6】按钮,下载程序到 Mabot 主控球,下载完成后,Mabot 开始执行程序,再次点击【6】按钮退出程序。程序下载完成后也可以点击主控球上的按钮运行程序,再次点击主控按钮退出程序。

g) 点击【7】按钮通过蓝牙连接 Mabot 主控球。

h) 点击【8】按钮保存当前程序。

i) 点击【9】按钮返回到【我的项目】页面。

j) 点击【10】按钮,进入 Mabot 调试页面。可以查看已经连接 Mabot 功能球的数量 和调试 Mabot 功能球参数。

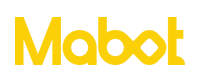

#### 三、快速入门

搭建下面的构型,然后长按电池球的开机按钮。

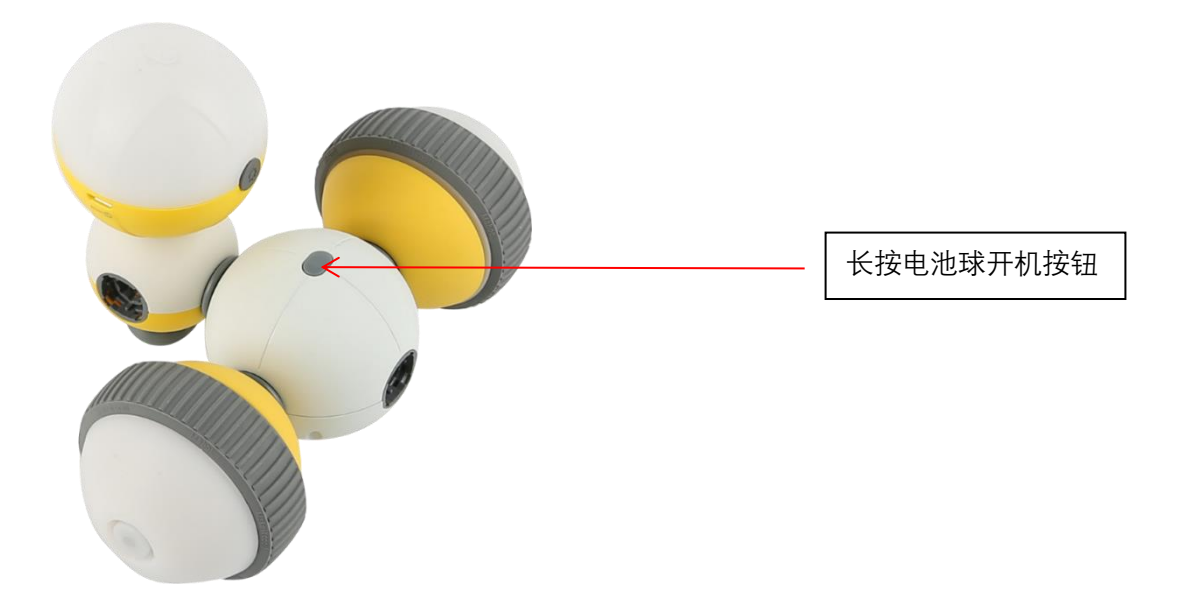

- a) 连接蓝牙
- ▶ 点击蓝牙连接按钮

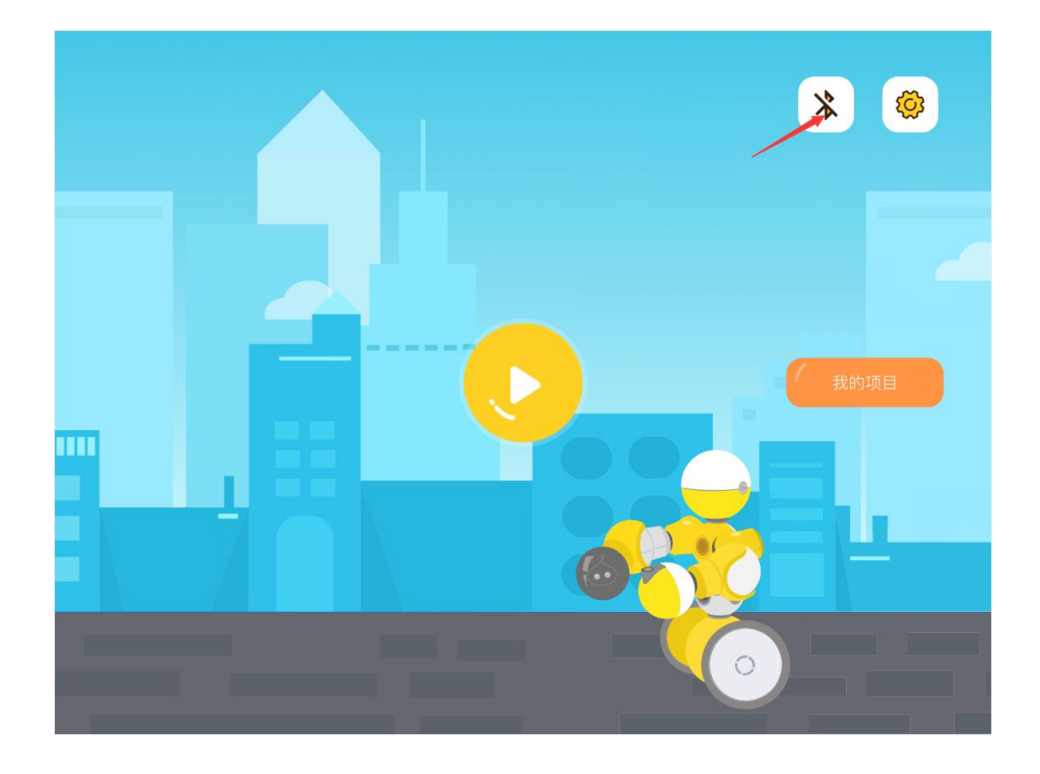

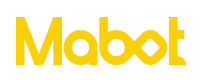

▶ 将移动设备靠近 Mabot 进行搜索。

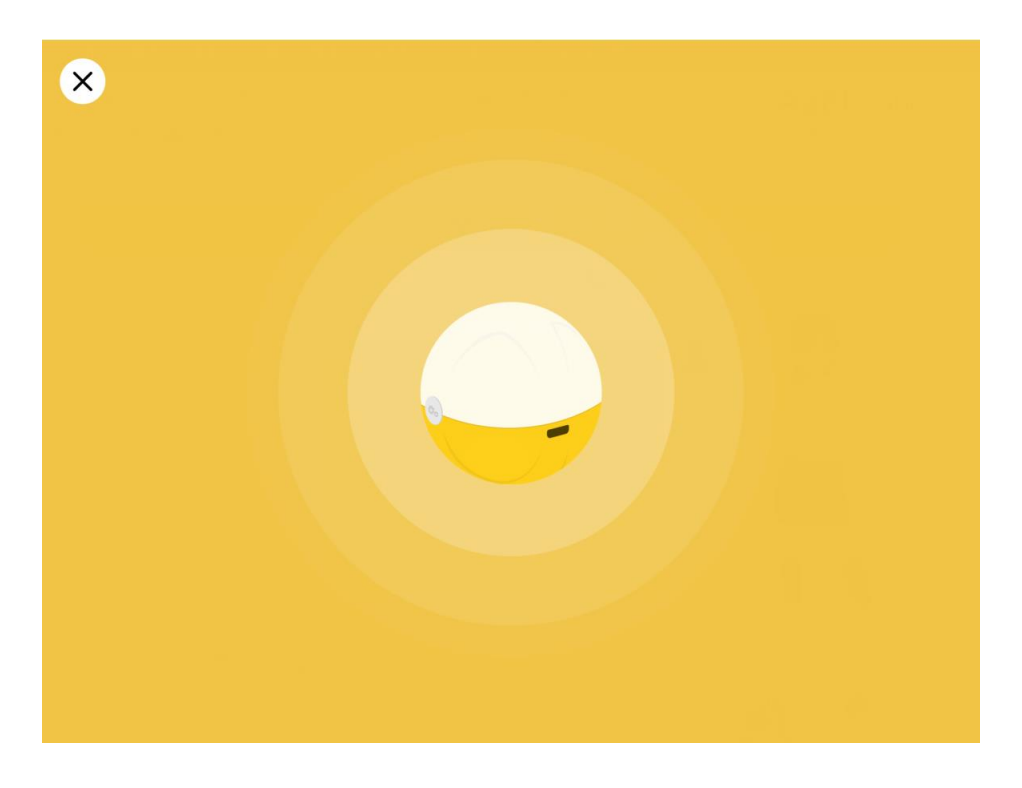

▶ 选择要连接的 Mabot。列表中搜索到多个主控球时通过下面的方式连接到想要的 主控球。

方式 1: 通过 Mabot 的名称可以判断哪个主控球是想要连接的主控球。

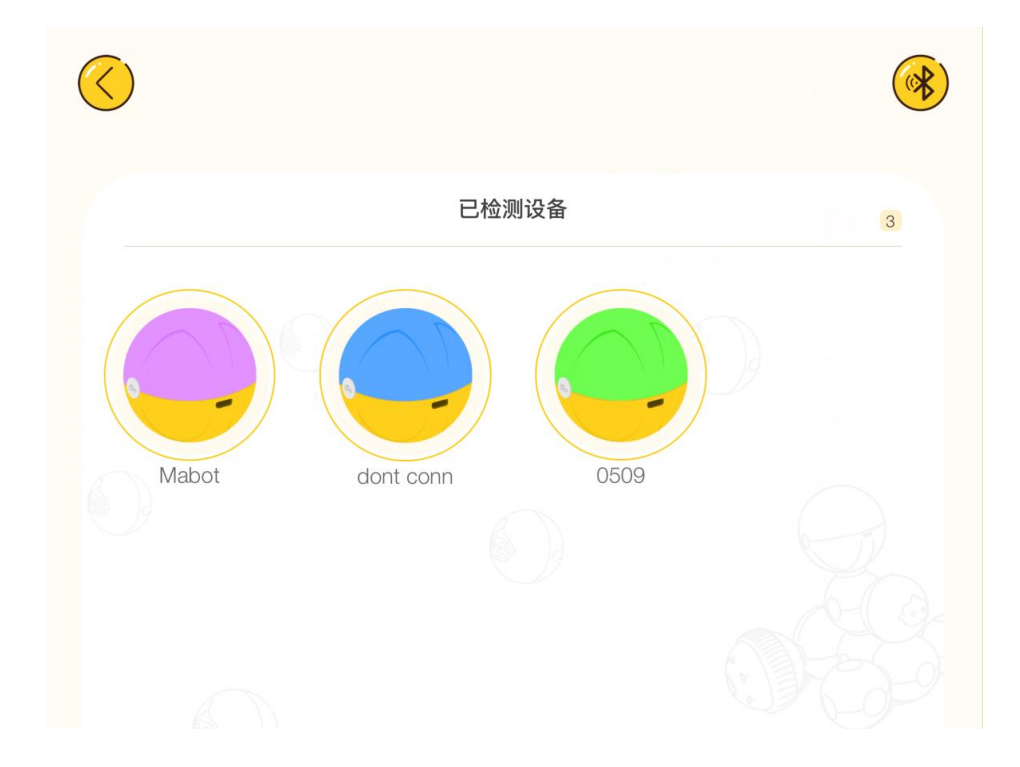

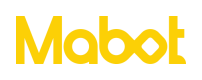

贝尔 bell.AI

方式 2: Mabot IDE 进入蓝牙搜索页面,然后长按 Mabot 主控球上的按钮 2 秒以后, 主控列表中对应的图标会闪烁。

要求: APP 版本号为 V2.5.6 及以上; 主球球固件版本号 1288 及以上, 可以在 https://www.bellrobot.com/cn/download.html 网站下载 Mabot 固件升级工具。

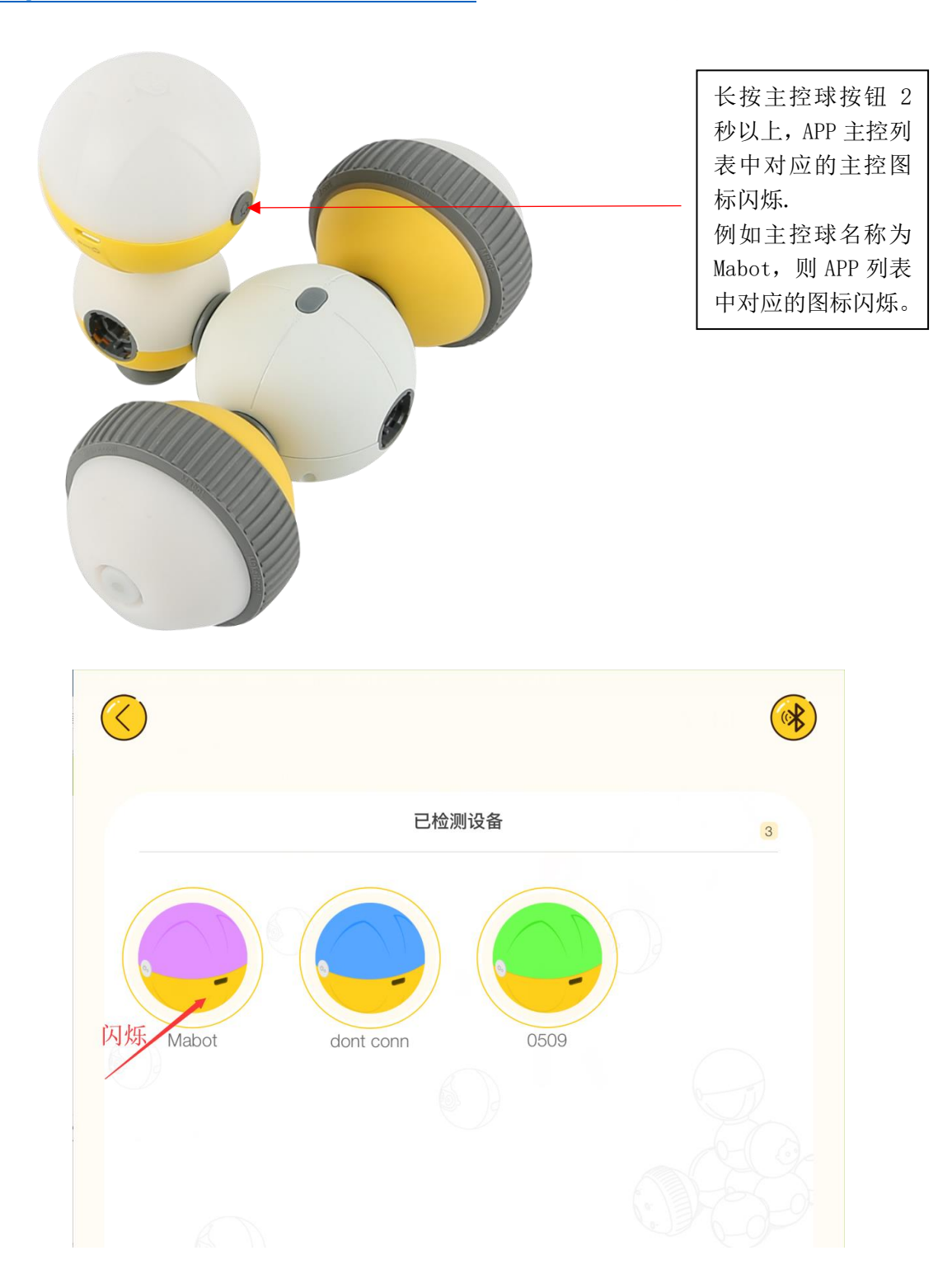

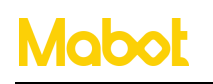

深圳贝尔创意科教有限公司

贝尔 bell.AI

▶ Mabot 连接成功后,点击

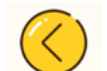

按钮可以返回到上一个页面。

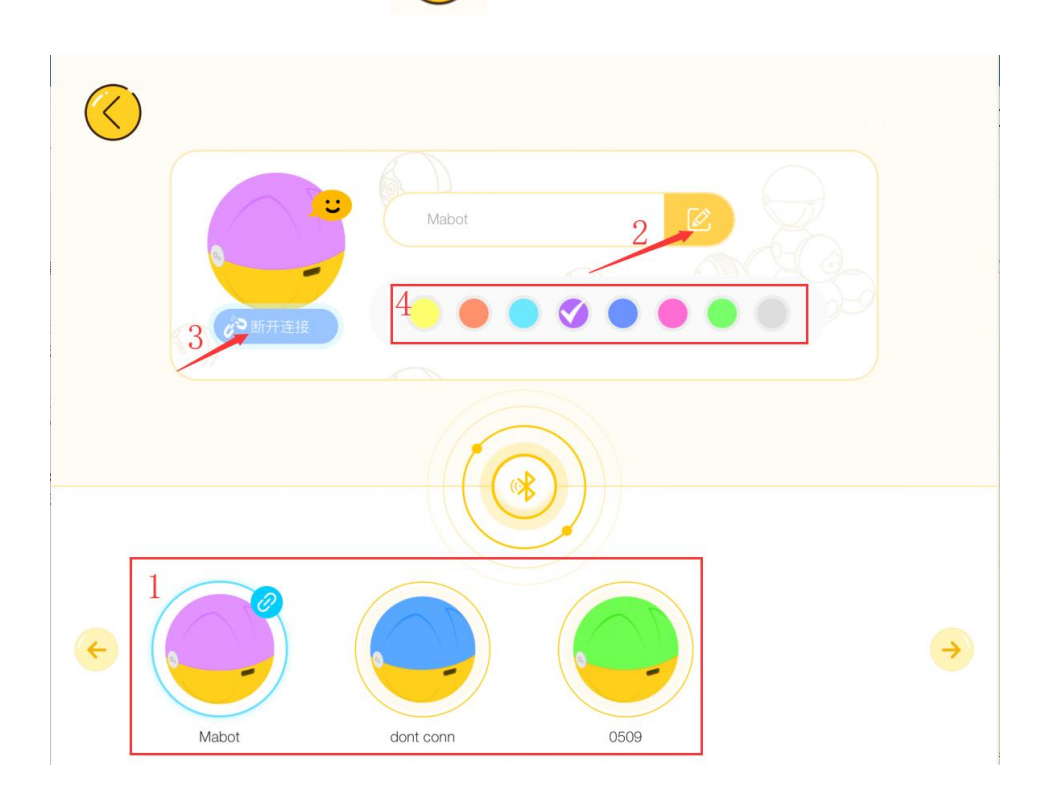

➢ 区域【1】为搜索到 Mabot 主控球的列表,然后点击主控球图标连接 Mabot 主控球。

> 点击【2】按钮为 Mabot 主控球重新命名新的名称,目的是有多个 Mabot 主控球时可以通过名称进行区分。

▶ 点击【3】按钮断开当前连接的 Mabot 主控球。

➢ 区域【4】给 Mabot 主控球设置启动时亮起的颜色,同时会改变重新启动时驱动球的颜色。

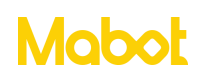

- b)创建一个新项目。
- ▶ 点击【我的项目】按钮。

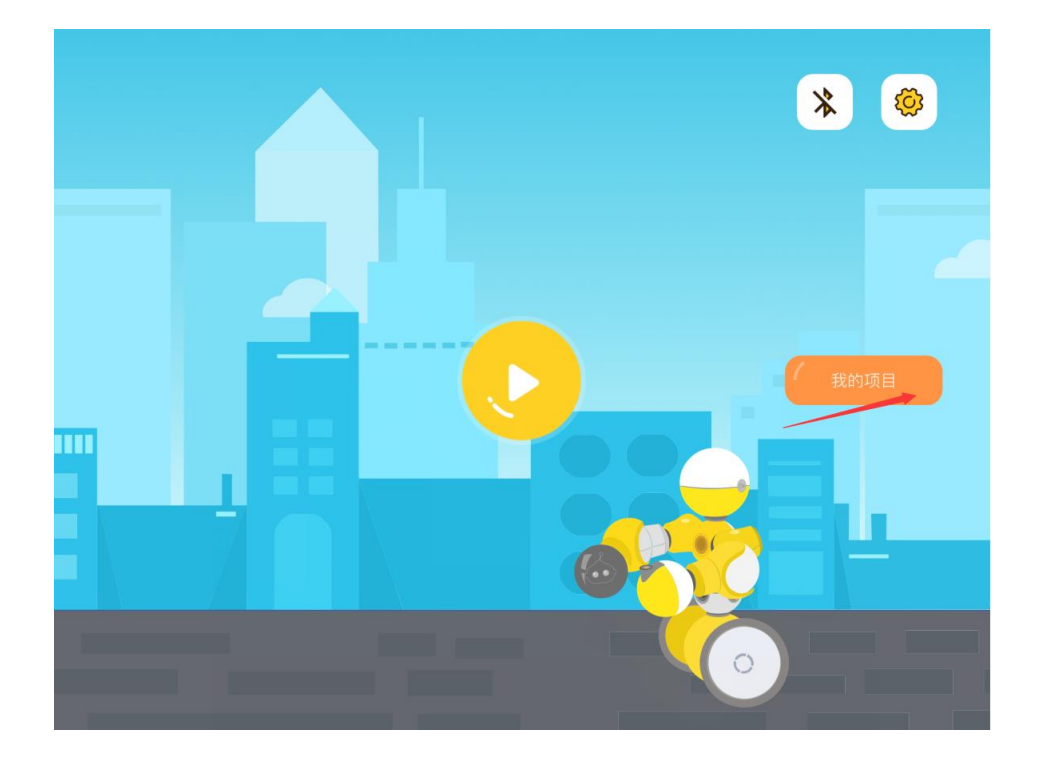

▶ 点击【新建项目】按钮创建一个新项目。

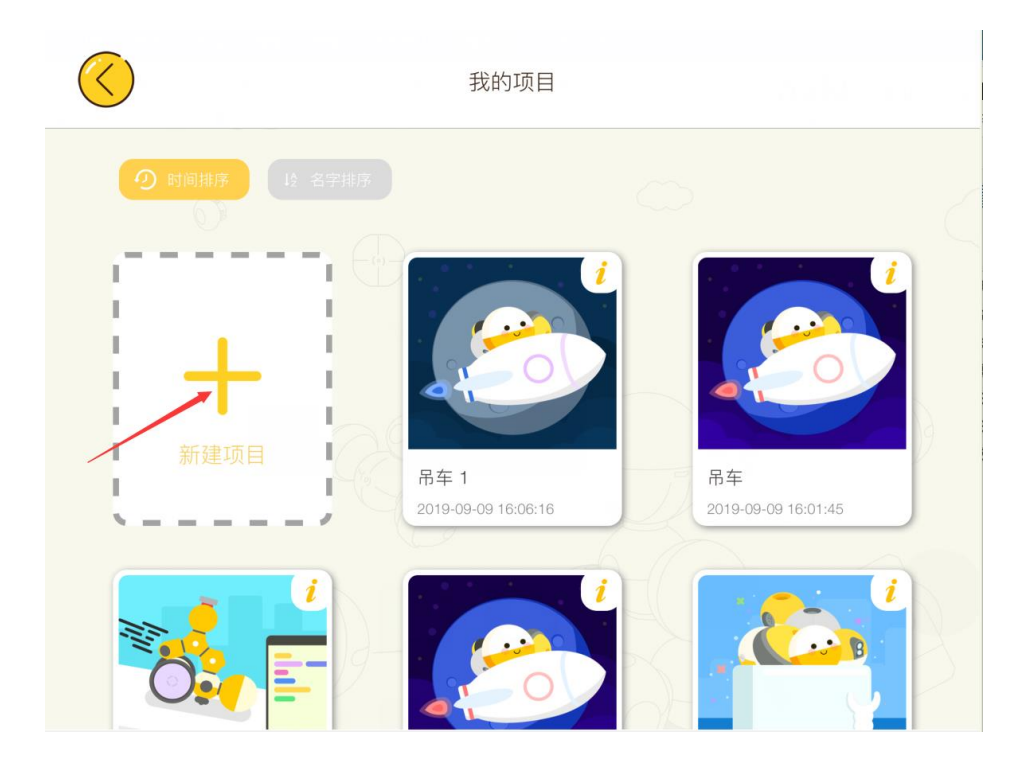

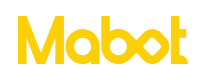

▶ 输入项目名称, 然后点击【确定】按钮。

| $\bigotimes$          | 我的项目                  |          |
|-----------------------|-----------------------|----------|
| O edultate            | 新建项目                  | ×        |
|                       | 项目名称<br>项目2<br>项目描述   |          |
| - +                   | 次日当近<br>输入项目描述信息 项目照片 | 0        |
| Ⅰ 新建时<br>Ⅰ<br>丶 — — — | +                     | 16:01:45 |
|                       | 取消 确认                 | i        |
|                       |                       | 16:01:45 |

▶ 点击新建的项目进入编程页面

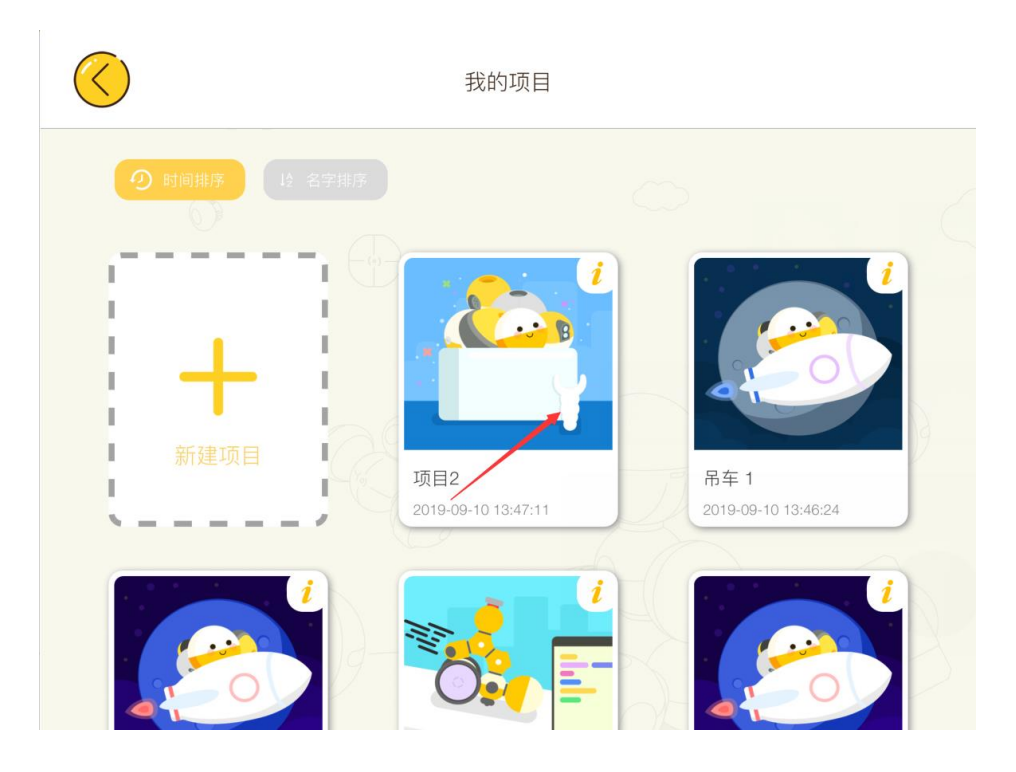

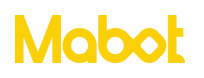

c)调试 Mabot: 查看 Mabot 已连接功能球的数量和调试功能球的参数,同时也可以 判断每个功能球对应 Mabot IDE 中的编号。

▶ 点击调试按钮

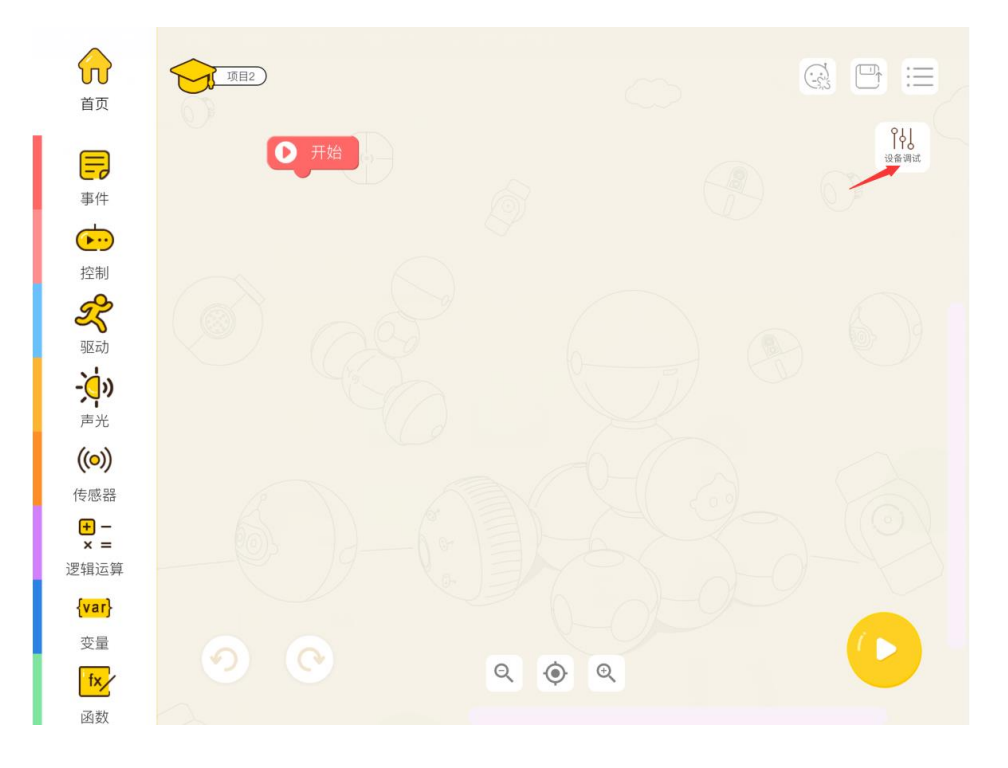

▶ 查看 Mabot 功能球的连接数量是否和搭建的构型一致,如果不一样请检查 Mabot 构型。点击驱动球图标进入驱动球调试页面。

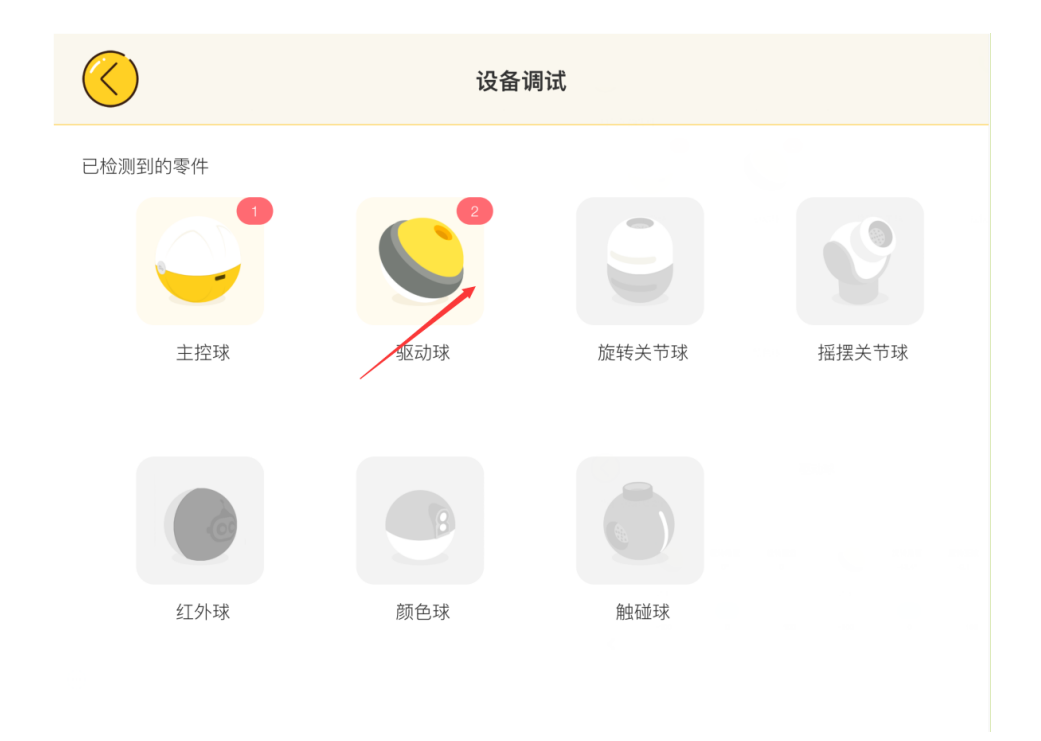

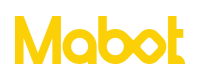

▶ 设置编号为1的驱动球的功率让驱动球转动起来,如果 Mabot 小车左轮转动则1 号驱动球对应左轮否则为右轮。

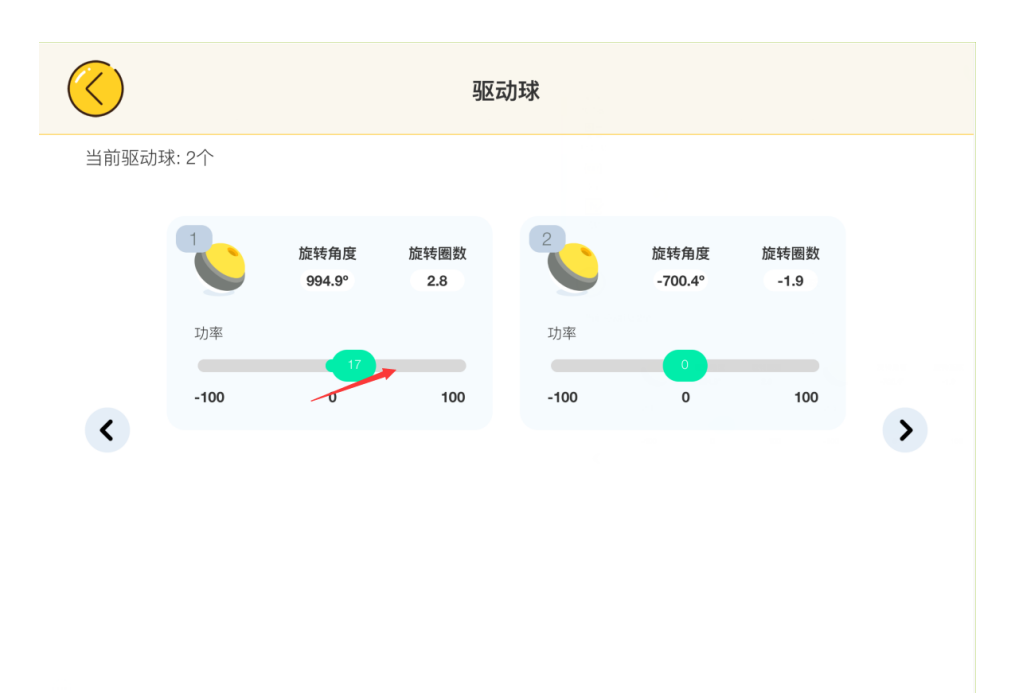

d) 编写程序: 让 Mabot 小车前进一段距离

▶ 点击【驱动】按钮,拖动第一个指令块并与[开始]指令块下面连接上。

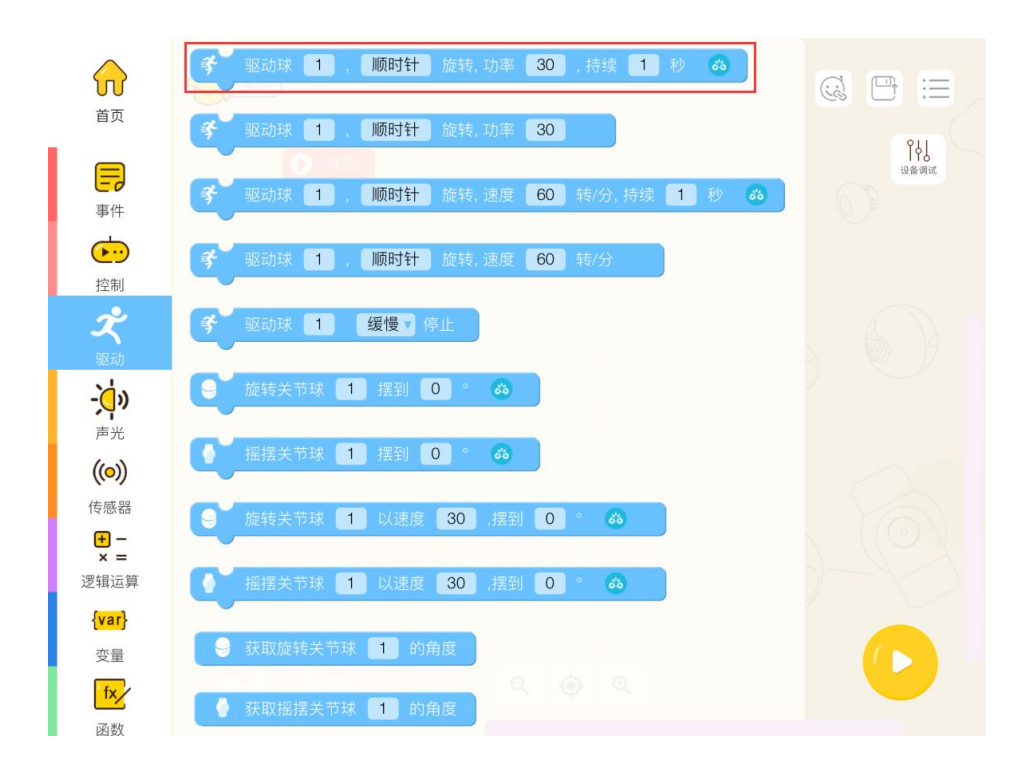

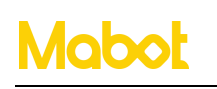

#### 深圳贝尔创意科教有限公司

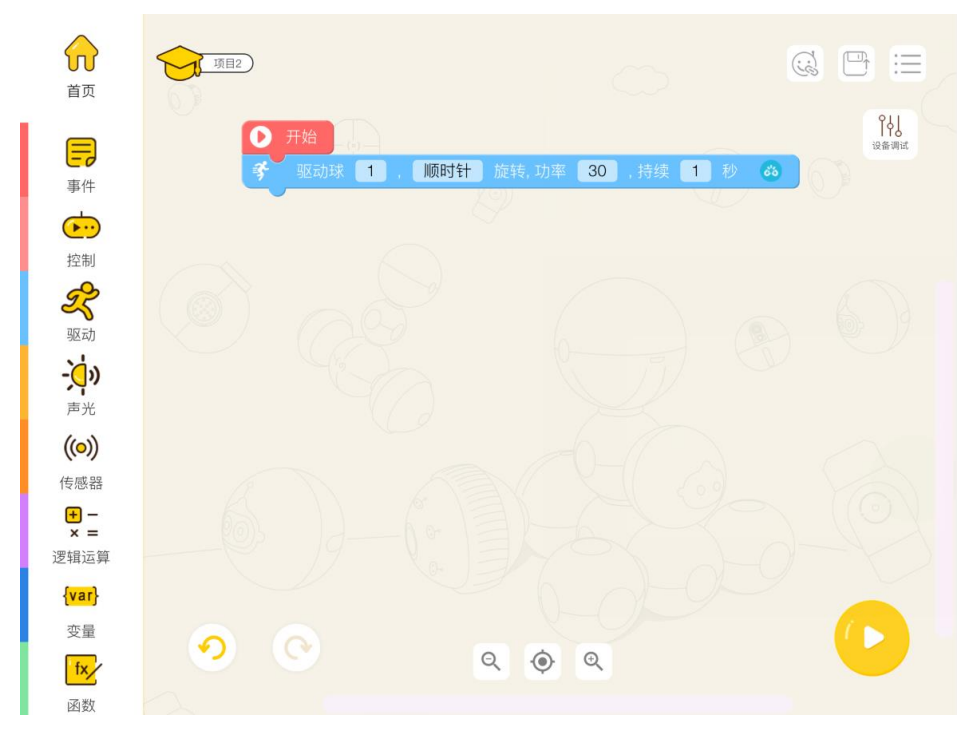

▶ 点击驱动球编号按钮。

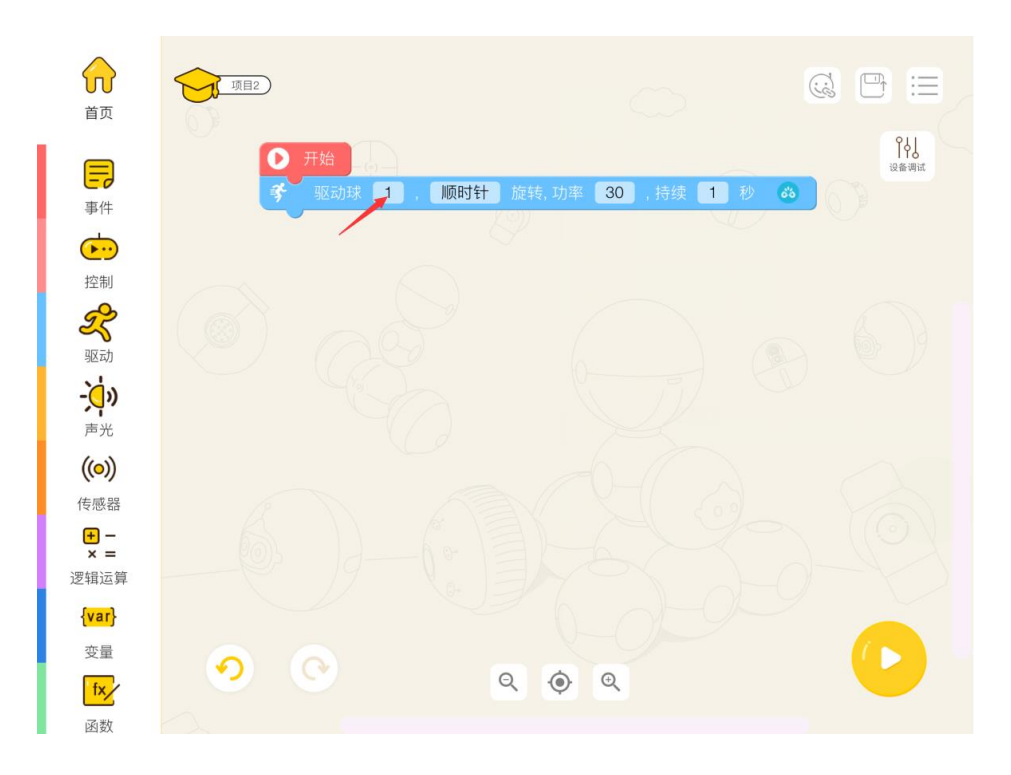

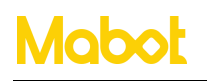

▶ 观察驱动球的编号对应的是左轮还是右轮。

点击1号驱动球观察到 Mabot 小车是左轮闪绿灯,则确定1号驱动球对应左轮。(如果1号驱动球对应 Mabot 小车是右轮闪亮,则1号驱动球是右轮)。

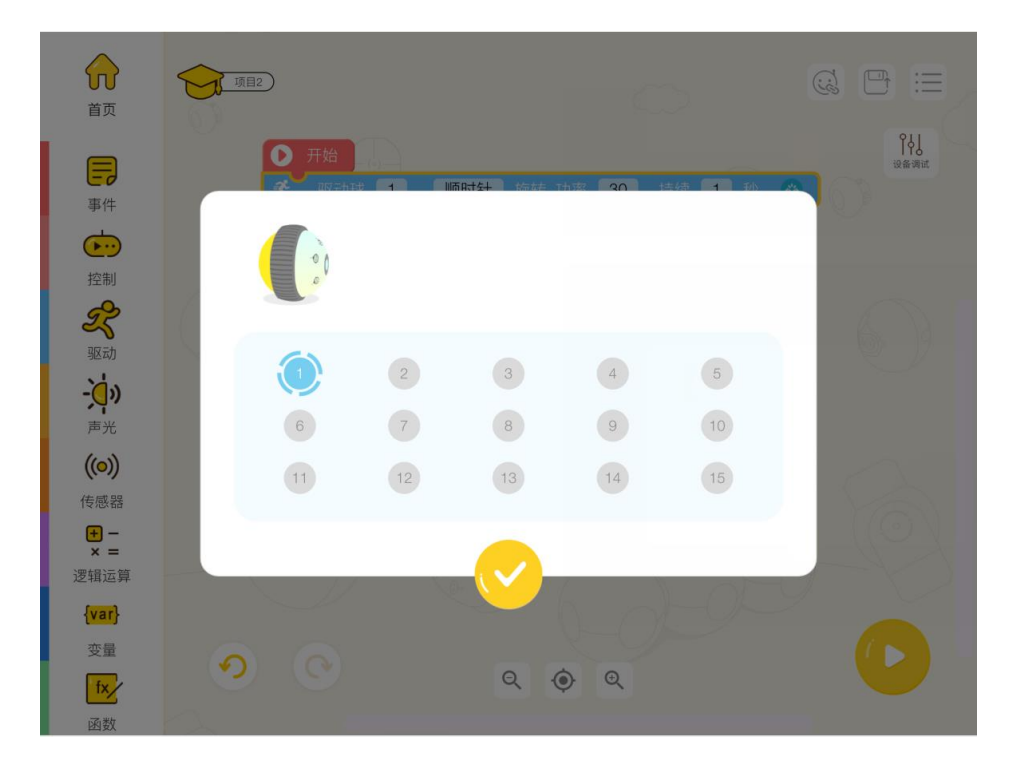

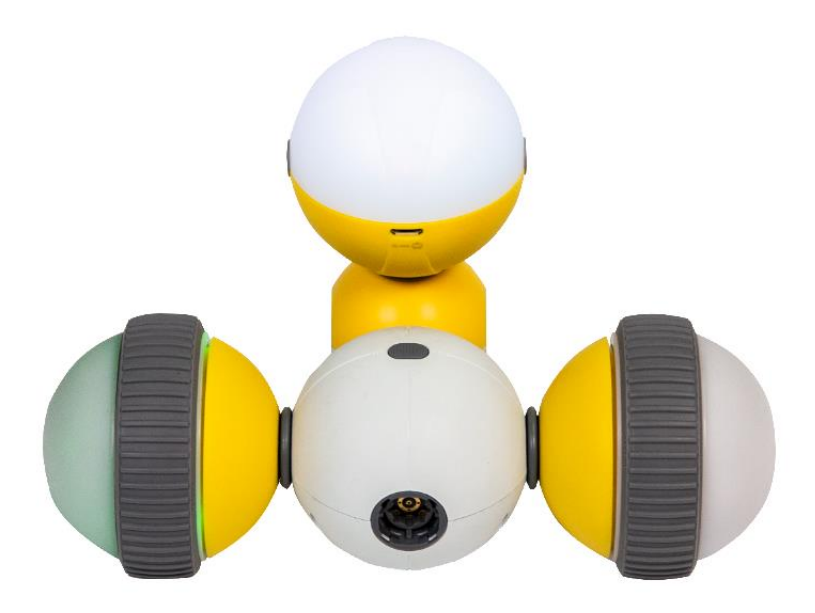

点击 2 号驱动球观察到 Mabot 小车是右轮闪绿灯,则确定 2 号驱动球对应右轮。(如 果 2 号驱动球对应 Mabot 小车是左轮闪亮,则 2 号驱动球是左轮)。

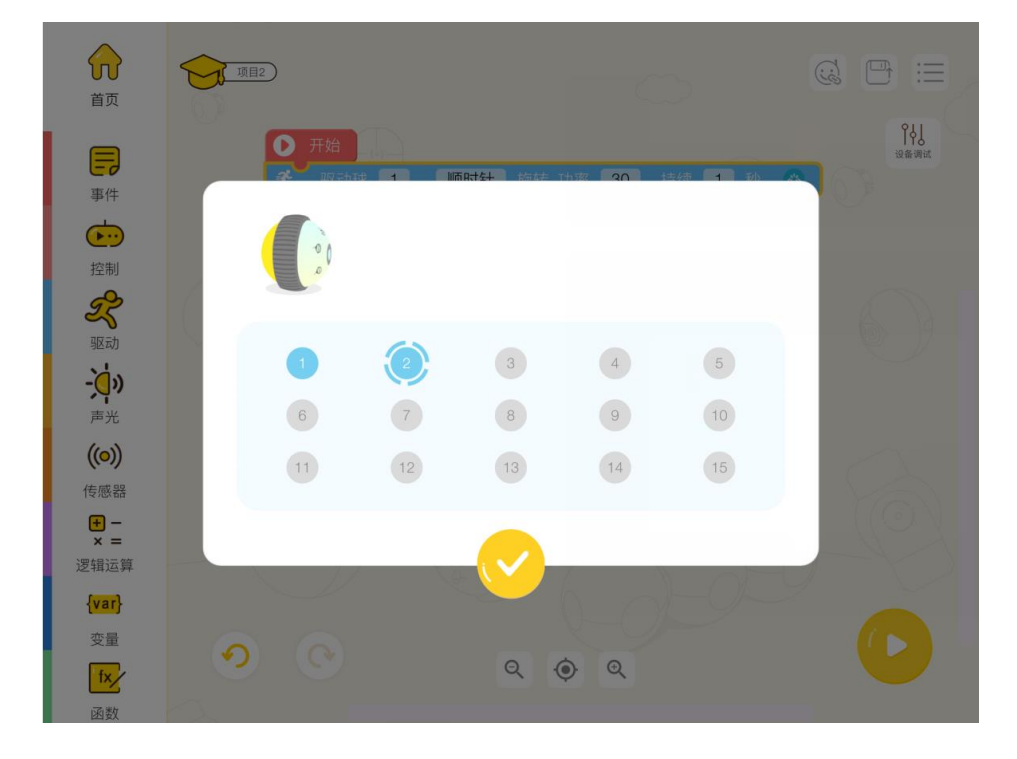

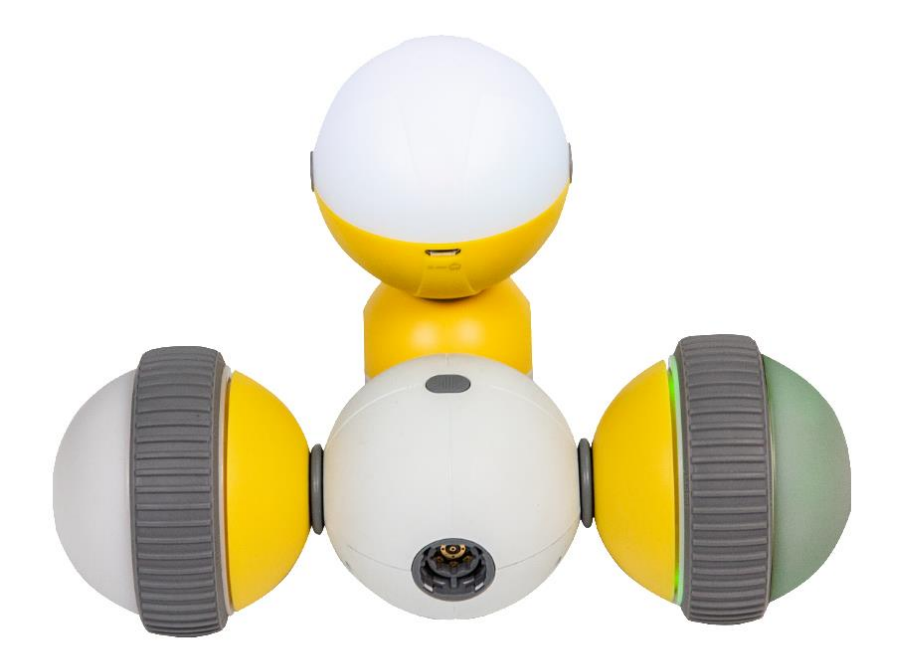

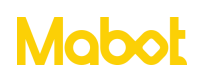

确定驱动球编号对应的是左轮还是右轮后点击【确定】按钮。

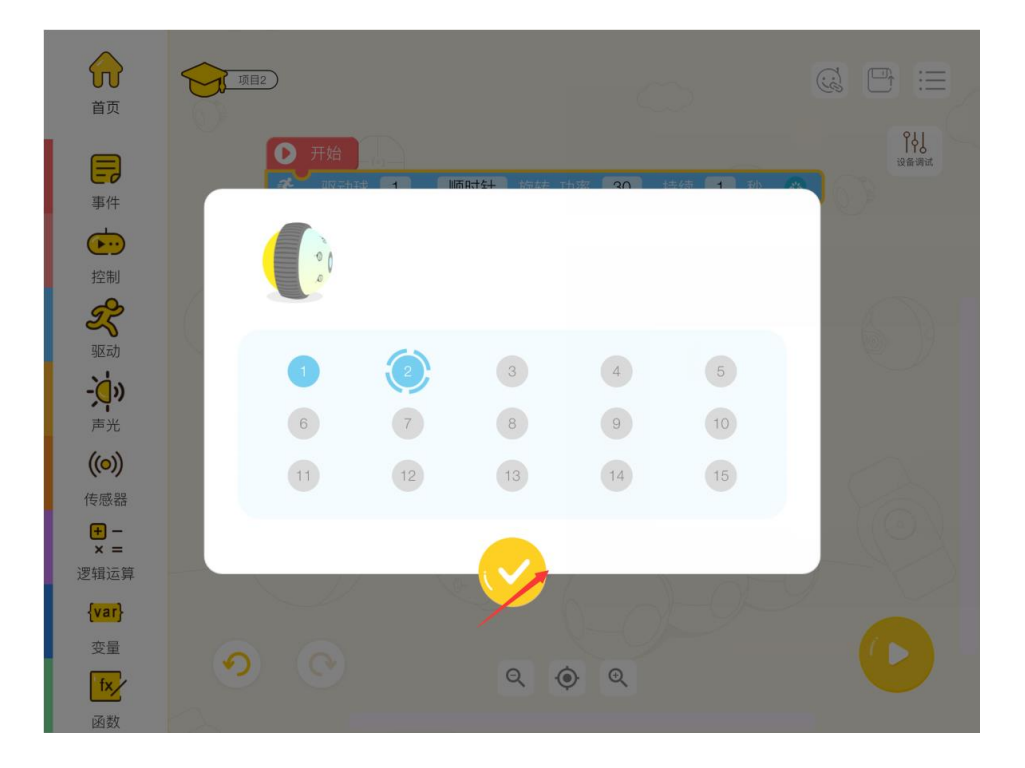

▶ 要让 Mabot 前进一段距离,需要设置左轮顺时针转动右轮逆时针转动,同时左右轮的时间、功率必须一样。点击2号轮子的转动方向按钮。

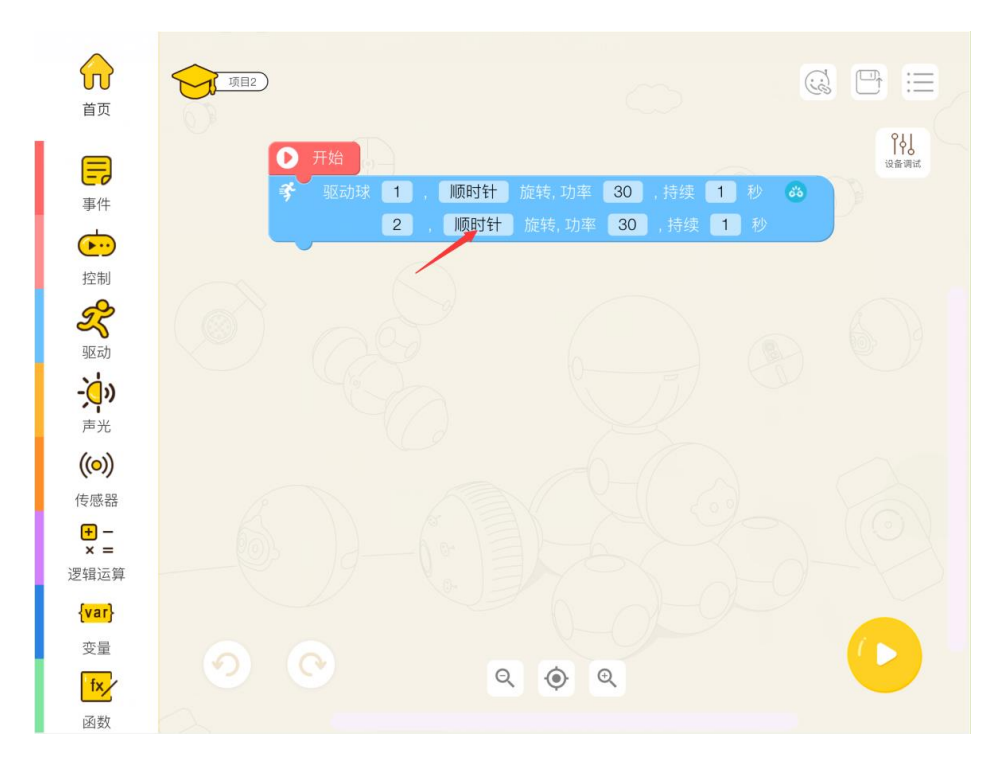

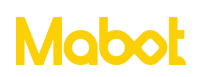

设置2号轮子转动方向为逆时针转动。

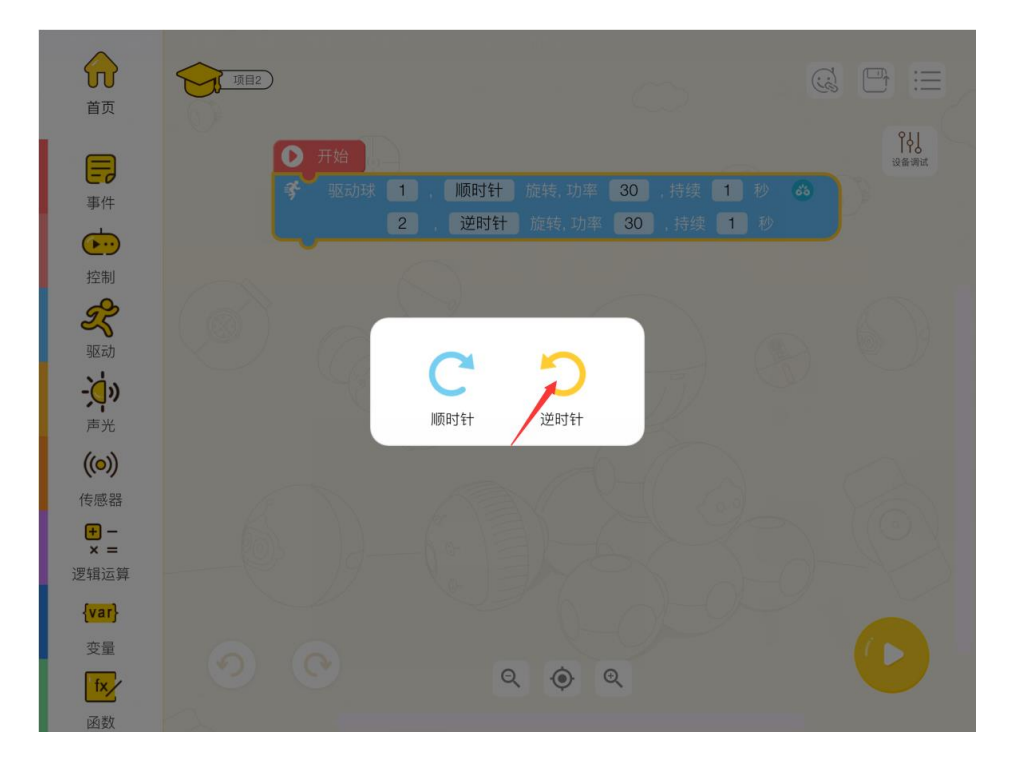

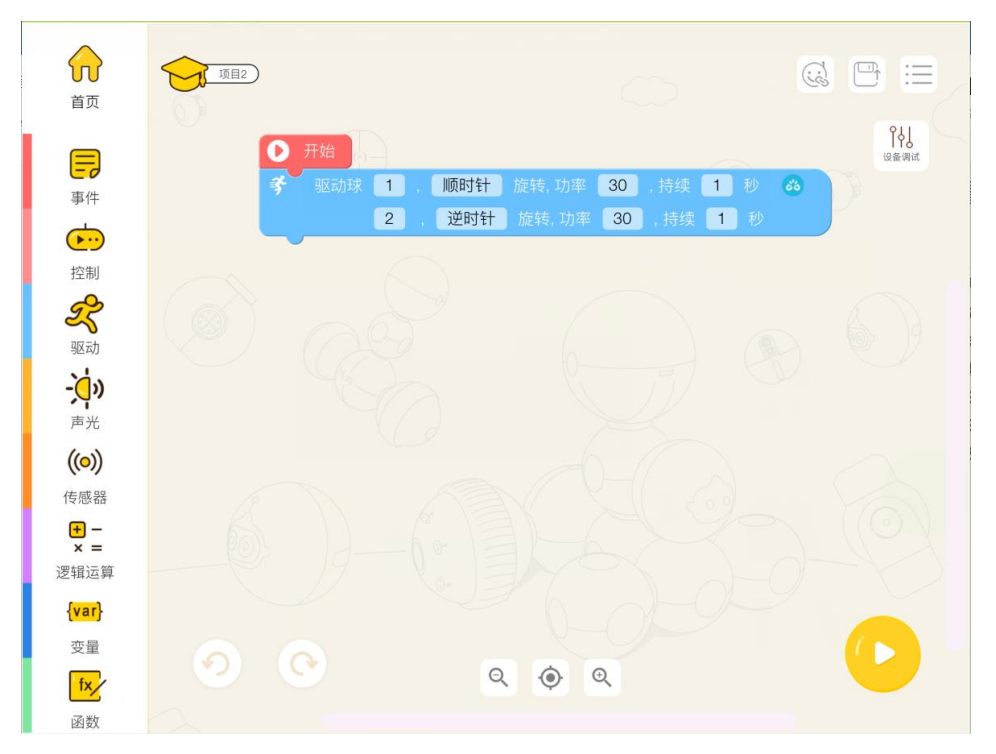

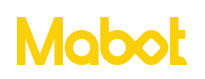

▶ 点击【运行】按钮开始下载程序到 Mabot,下载成功后开始执行程序。

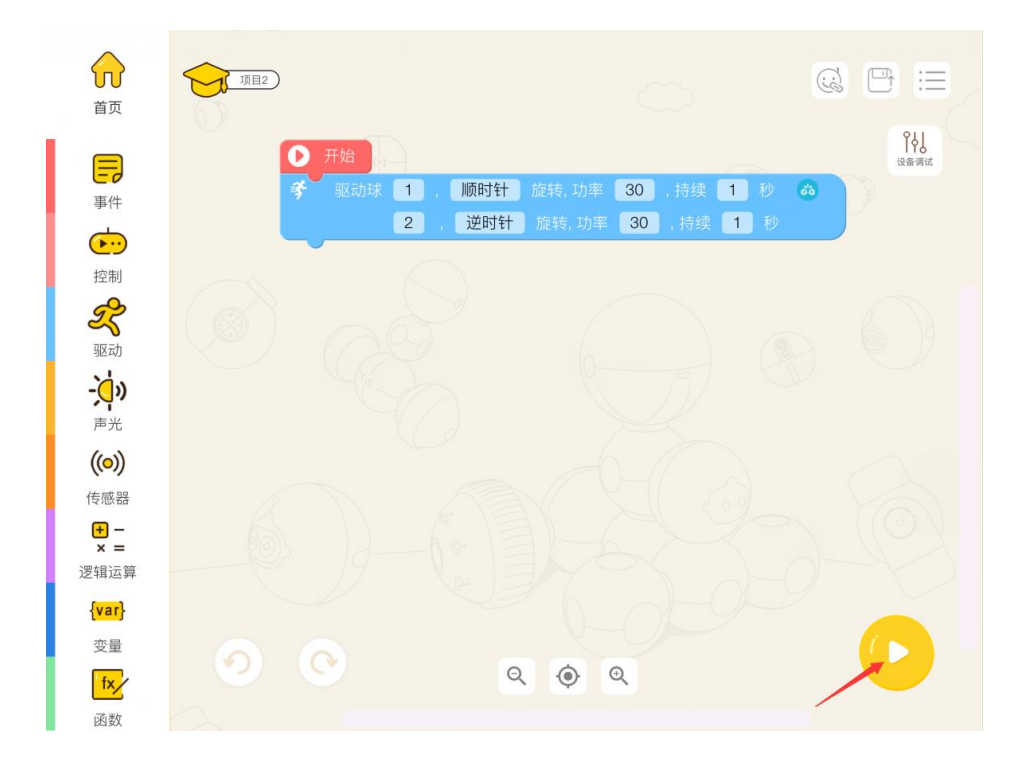

注:

> Mabot 前进为什么是左轮顺时针转动, 右轮逆时针转动?

驱动球的旋转方向使用的是驱动球黄色面朝上的方向作为标准,所有要让两侧的轮 子同时向前转动,需要设置左轮顺时针转动右轮逆时针转动。

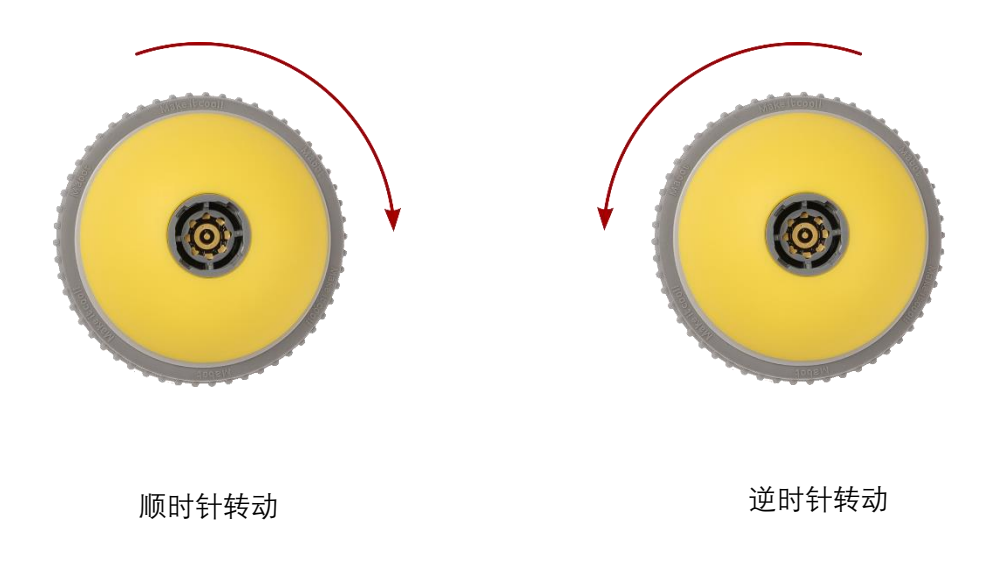

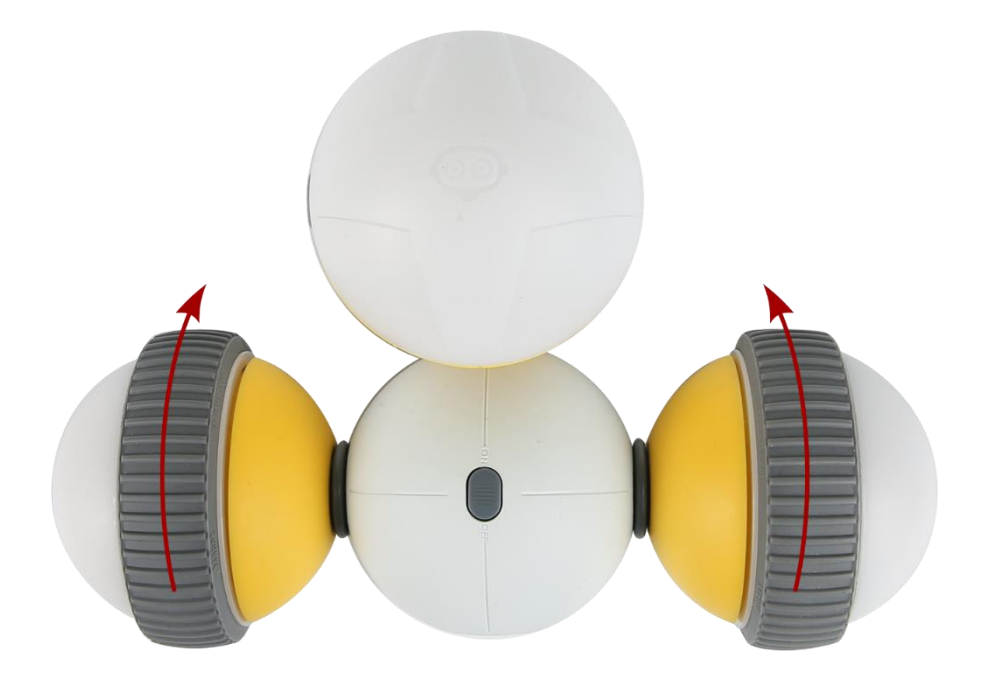

> 如果要让 Mabot 左转可以设置右轮的功率/速度大于左轮。

> 如果要让 Mabot 右转可以设置左轮的功率/速度大于右轮。

> 如果要让 Mabot 后退可以设置左轮逆时针转动,右轮顺时针转动,并且时间和功率一样。

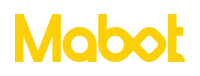

▶ 点击主控球上的任意按钮执行已经上传到主控球的程序,再次点击主控上的按钮 停止运行程序。

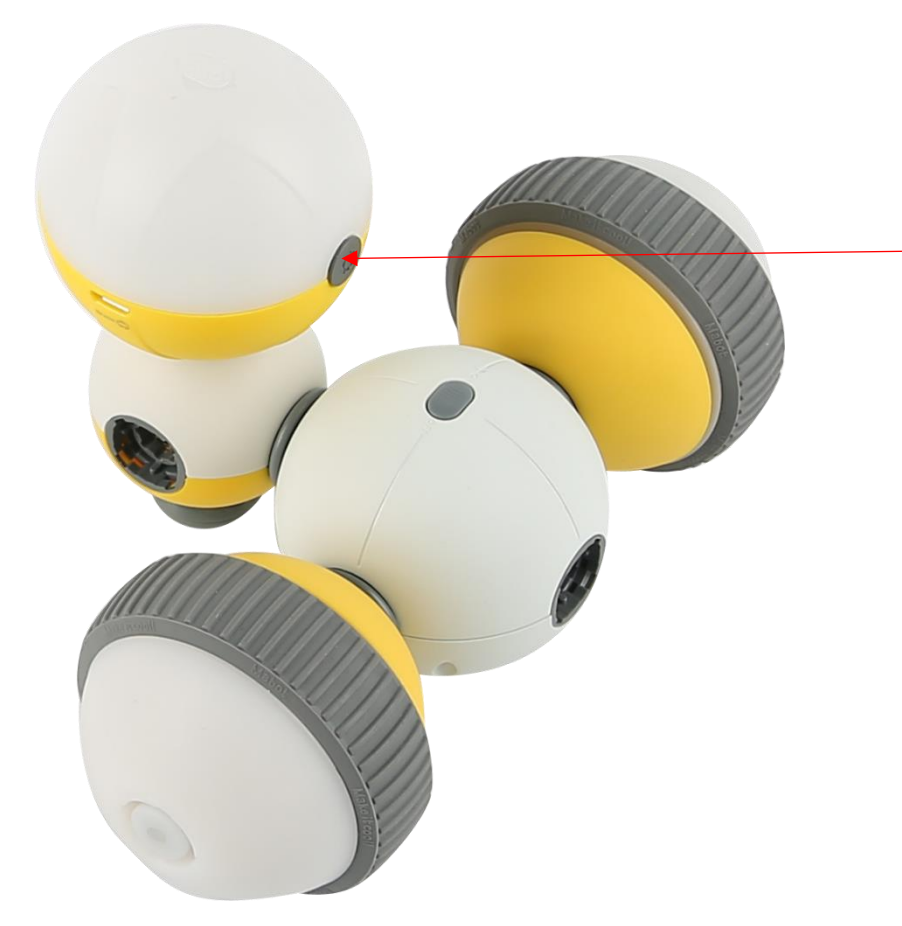

点击主控球上的任意 按钮执行已经上传到 主控球的程序,再次 点击主控球上的按钮 停止运行程序

#### 四、 指令块介绍

#### 4.1 事件

事件作用是触发程序执行。程序的第一个指令块一定是事件指令块。

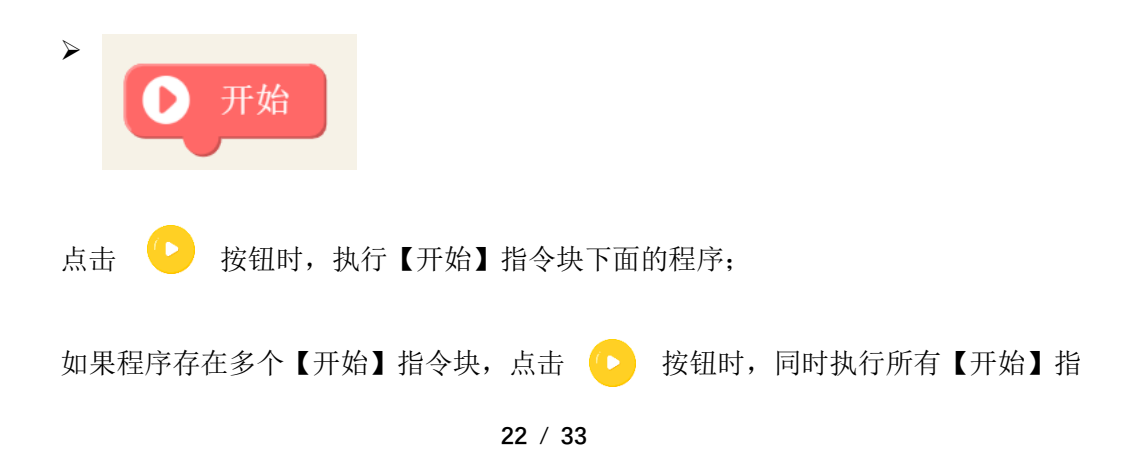

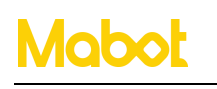

贝尔 bell.AI

令块下面的程序。

| > 当接 | e收到消息 abc |              |  |
|------|-----------|--------------|--|
|      |           | 、住田、北松人は、 妻川 |  |

发送来的消息,如果接收到的消息与此指令块设置的消息一样时,则执行此指令块下面 的程序。

| 4  |     | 发送消息   | abc   |            |    |   |
|----|-----|--------|-------|------------|----|---|
| 此指 | 令块与 | 当接收到消息 | abc 指 | 令块配合使      | 用。 |   |
| >  |     | 当红外传感  | 器 1   | < <b>v</b> | 距离 | 6 |

当红外传感器1检测到的距离小于等于6cm时,则执行此指令块下面的程序。

| - | 当颜色传感器 | 1 |  |
|---|--------|---|--|
|   |        |   |  |

当颜色传感器1检测到红色时,则执行此指令块下面的程序。

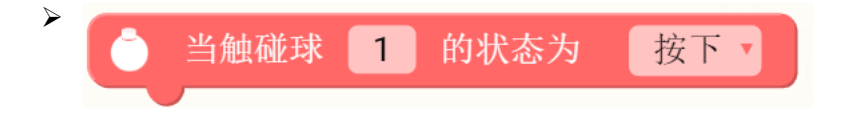

当触碰球1按下时则执行此指令块下面的程序。

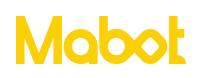

4.2 控制

控制包含条件判断、循环执行等指令块,主要用于控制指令块执行的流程。

| $\triangleright$ |          |    |   |   |
|------------------|----------|----|---|---|
|                  | <b>U</b> | 等待 | 2 | 秒 |
|                  |          |    |   |   |

等待2秒后执行此指令块下面连接的指令块。

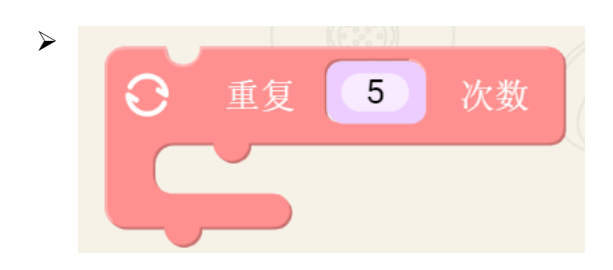

当前指令块里面的指令重复执行5次。

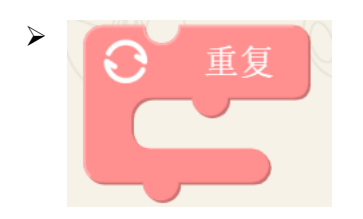

一直循环执行当前指令块里面的指令。

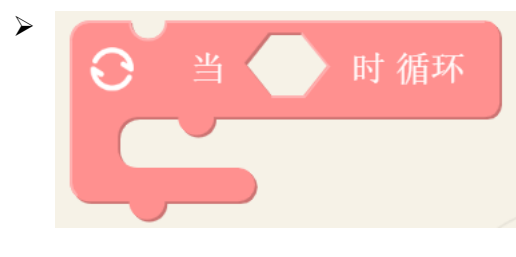

每次执行

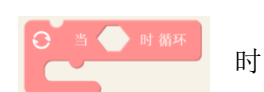

时先判断条件是否成立,当条件成立时则执行当前指

令块里面的指令,执行完里面的指令块再次执行 令块并执行下一条指令。

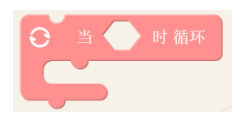

否则跳过当前指

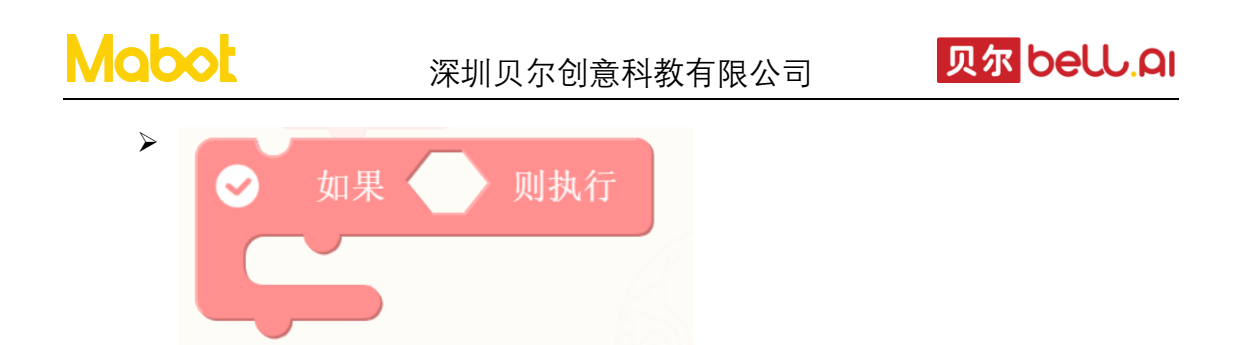

判断当前指令块的条件是否成立,成立则执行此指令块里面的指令。一般配合循环 指令块和传感器指令块使用。

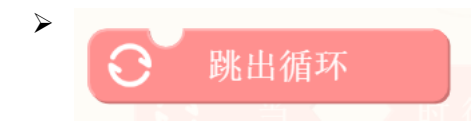

跳出当前循环并开始执行循环下面的指令块,此语句块必须放到循环语句块里面使 用,一般配合判断指令块使用。

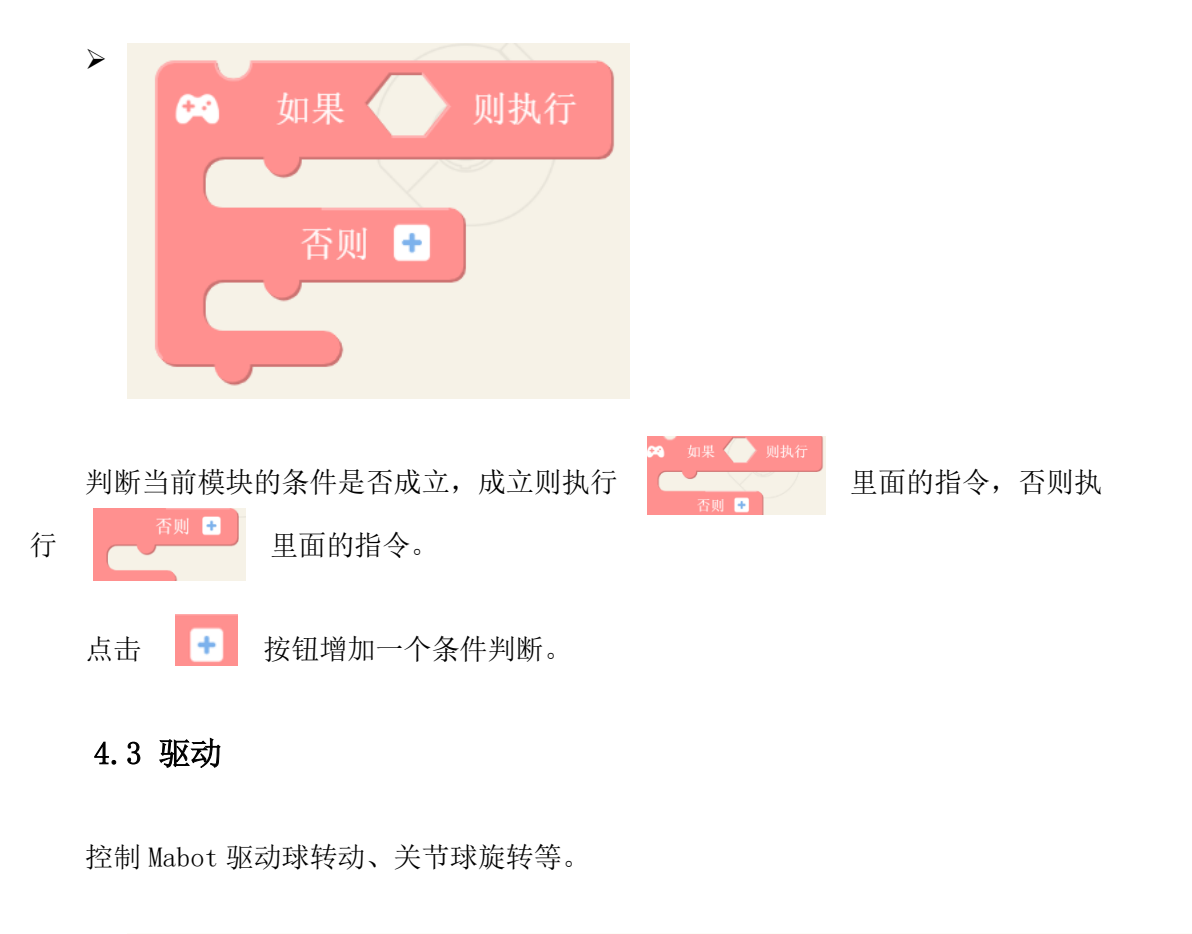

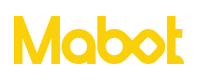

深圳贝尔创意科教有限公司

贝尔 bell.AI

让1号驱动球以30的功率(在功率恒定时,驱动器的负载增加速度会随着变小)顺时针转动1秒,1秒后将执行此语句块下面连接的指令块。

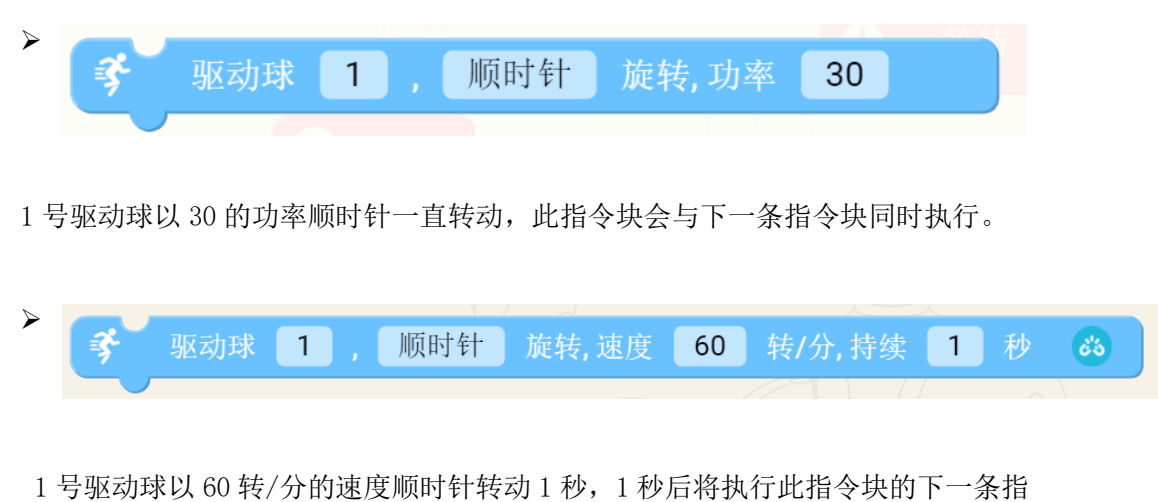

1 号驱动球以 60 转/分的速度顺时针转动 1 秒, 1 秒后将执行此指令块的下一条指令块。

|   | _  |     |   | _ |     |       |    |     |
|---|----|-----|---|---|-----|-------|----|-----|
| · | 3  | 驱动球 | 1 |   | 顺时针 | 旋转,速度 | 60 | 转/分 |
|   | Ľ, |     |   |   |     |       |    |     |

1号驱动球以60转/分的速度顺时针一直转动,此指令块会与下一条指令块同时执

行。

| 1 号驱动球缓慢停止运动。        |    | ¥    | 驱动球      | 1   | 缓慢       | ▼停」 | Ŀ |
|----------------------|----|------|----------|-----|----------|-----|---|
| ▶ ● 旋转关节球 1 摆到 0 。 🚳 | 1号 | ,驱动球 | \$缓慢停止运z | 动。  |          |     |   |
|                      |    | 9    | 旋转关节球    | 1 摆 | ِي<br>ال | ౌం  |   |

1号旋转关节球摆到0度,"旋转关节球1摆到0度后"将执行下一条指令块。

| $\triangleright$ |       | 32 | 刘环  |   | 吸印灯 |  |
|------------------|-------|----|-----|---|-----|--|
|                  | 摇摆关节球 | 1  | 摆到  | 0 | లోప |  |
|                  |       |    | / 0 |   |     |  |

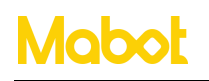

1号摇摆关节球摆到0度后再执行下一条指令块。

|  | 旋转关节球 | 1        | い速度 | 30 | 埋到      | 0 | • |  |
|--|-------|----------|-----|----|---------|---|---|--|
|  |       | <u> </u> | 外述及 | 00 | ויד אני | 0 |   |  |

1号旋转关节球以30的速度摆到0度后再执行下一条指令块。

| $\triangleright$ |       |   | N/10115 |    |     |   |    |  |
|------------------|-------|---|---------|----|-----|---|----|--|
|                  | 摇摆关节球 | 1 | 以速度     | 30 | ,摆到 | 0 | తప |  |
|                  |       |   |         |    |     |   |    |  |

1号摇摆关节球以30的速度摆动到0度后再执行下一条指令块。

| $\triangleright$ | _ |         |   |     |
|------------------|---|---------|---|-----|
|                  |   | 获取旋转关节球 | 1 | 的角度 |
|                  |   |         |   |     |

获取1号旋转关节球的当前的角度。

| ≻ | _ | - / · · · / · |   |     |
|---|---|---------------|---|-----|
|   |   | 获取摇摆关节球       | 1 | 的角度 |
|   |   |               |   |     |

获取1号摇摆关节球当前的角度。

#### 4.4 声光

声光可以控制 Mabot 主控球以及轮子亮起不同颜色的灯光,以及让 Mabot 主控球发出声音。

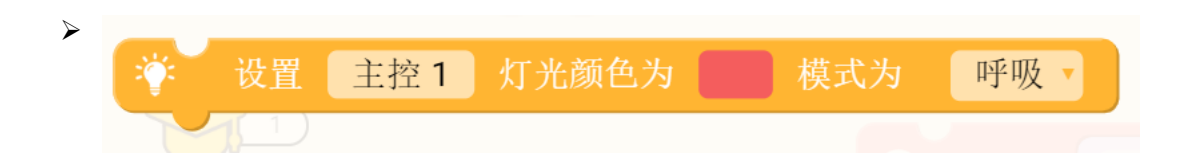

设置主控球灯光亮起红色灯光,模式为呼吸,灯光模式有呼吸、闪烁、常规。

也可以设置轮子灯光的颜色,此指令块会与下一条指令块同时执行。

27 / 33

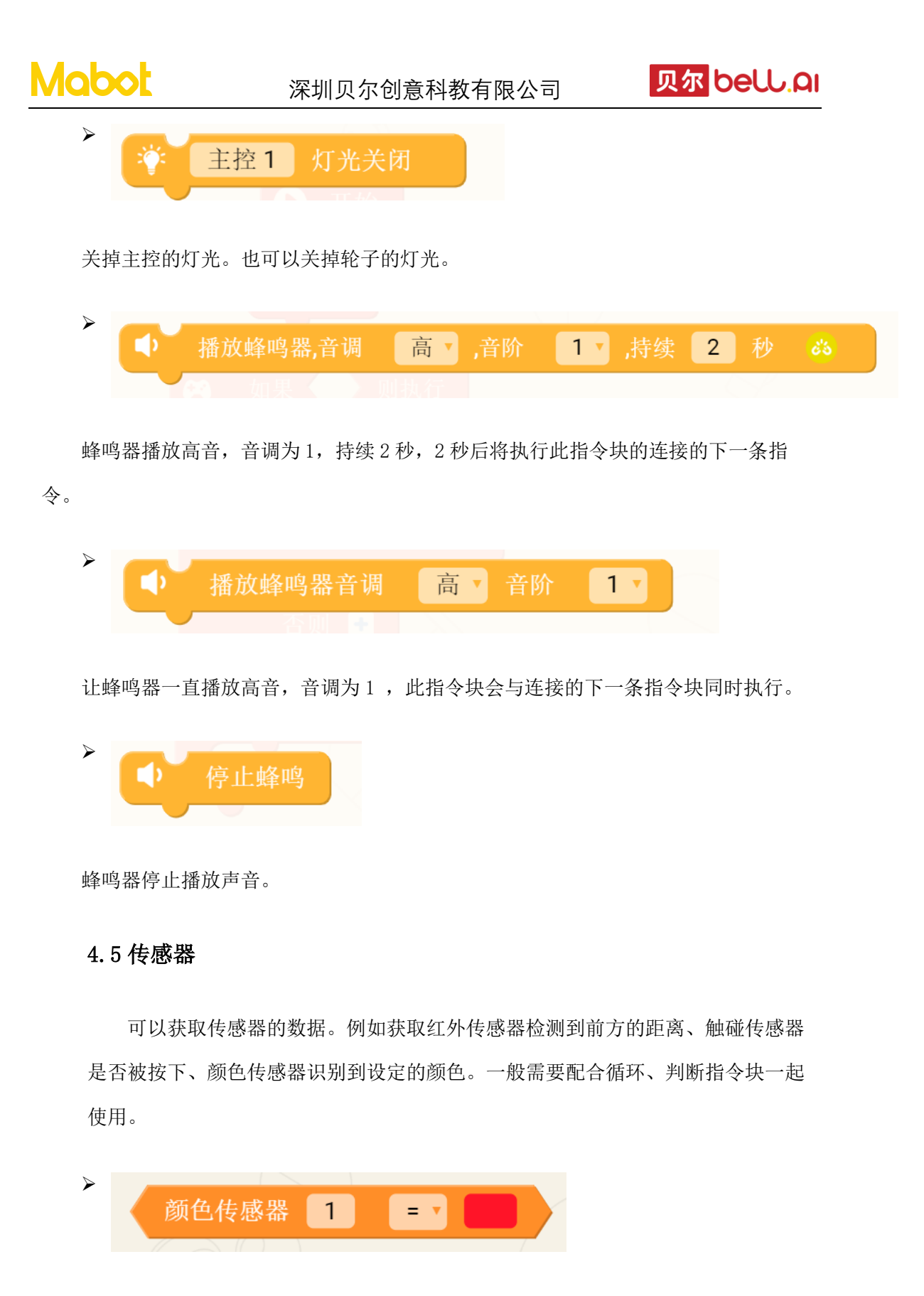

判断1号颜色传感器的值是否为红色,需要配合循环语句块、判断语句块同时使用。

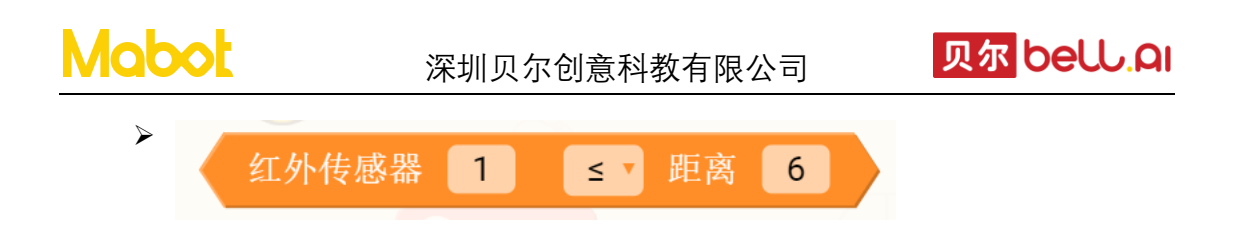

判断 1 号红外传感器前方距离是否小于等于 6cm,需要配合条件、循环语句块同时 使用。可检测的距离在 5-15cm 内。

|    | 触碰球 1 的状态为                | 按下,          |
|----|---------------------------|--------------|
| 判認 | J断触碰球1的是否被按下,需要配合条件、      | 、循环语句块同时使用。  |
|    | (•) 颜色传感器 1 模式            | 为 环境光 •      |
| 设  | 2 置颜色传感器 1 的模式为环境光,其他 2 ~ | 个参数为颜色识别、反射光 |
|    | (•) 获取颜色传感器 1             | 的值           |

如果颜色传感器模式设置为颜色识别,则可识别的颜色分别是黑色、蓝色、绿色、 紫色、红色、白色、紫色、橙黄色。

如果模式设置为环境光,获得的值为环境光的强度,范围为0到100。

如果模式设置为反射光,则获得的值为反射光的强度,范围为0到100。

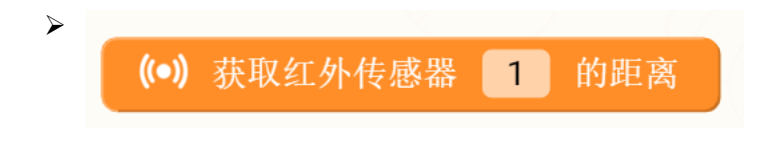

获取1号红外传感器检测到前方的距离。

获取1号颜色传感器的值。

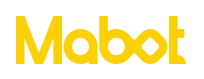

#### 4.6 逻辑运算

逻辑运算指令块包含数学计算(加、减、乘、除)以及逻辑运算(或、与、非、 真、假)等。

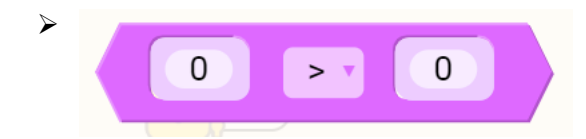

判断 2 个数值之间的关系,如果条件成立,则为真,否则为假,此指令块与条件判断指令块配合使用。

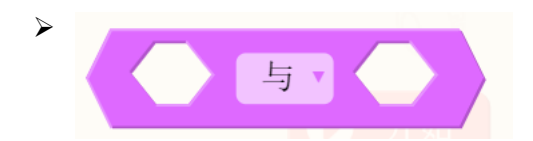

逻辑与: 若两个条件同时成立, 则返回"真", 否则返回"假"。

逻辑或: 若两个条件中其中任何一个条件成立,则返回"真",如果两个条件都不成 立返回"假"。

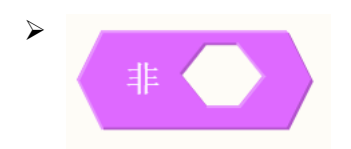

逻辑非: 若条件成立, 则返回"假"; 若条件不成立, 则返回"真"。

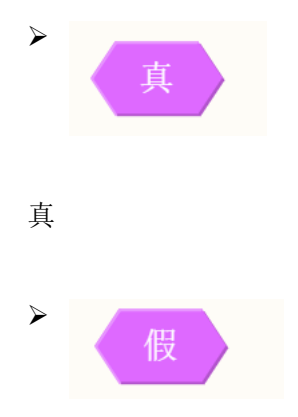

| Mabot        | 深圳贝尔创意科教有限公司 | 贝尔 bell.Qi |
|--------------|--------------|------------|
| 假            |              |            |
| > 0          |              |            |
| 数值           |              |            |
|              |              |            |
| 对两个数值进行加入    | 咸乘除。         |            |
| ▶<br>随机数从    | 0 到 100      |            |
| 从 0-100 随机一个 | 整数。          |            |
| 绝对值          | 0            |            |
| 返回某个数的绝对付    | 值。           |            |
| 4.7 变量       |              |            |
|              |              |            |

变量:变量相当一个存放数据的容器,这些数据可以被更改,数据可以是数字、字符等。

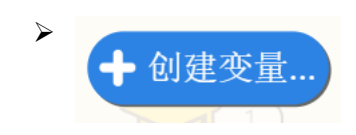

为程序新建一个变量。

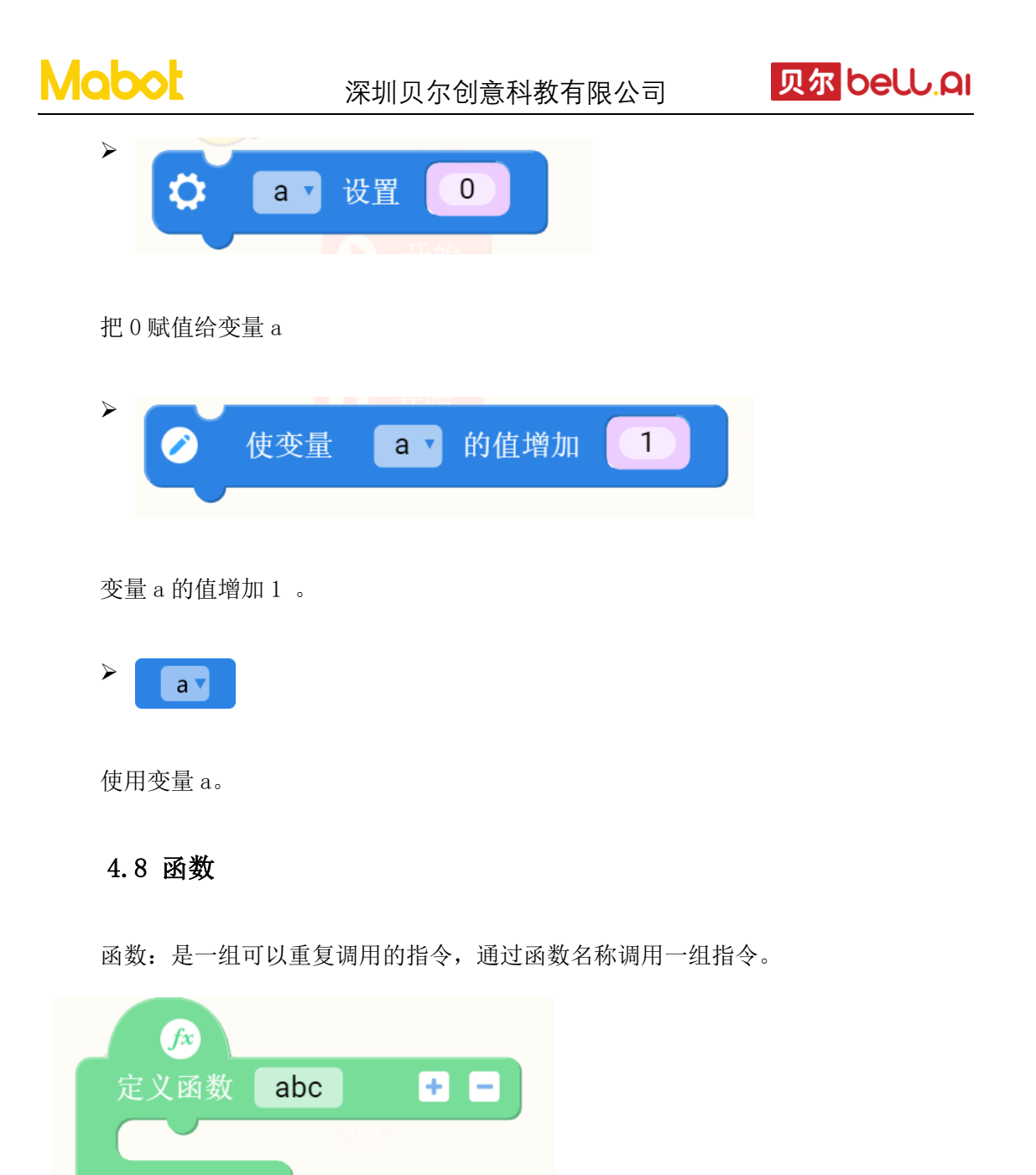

为程序定义一个函数

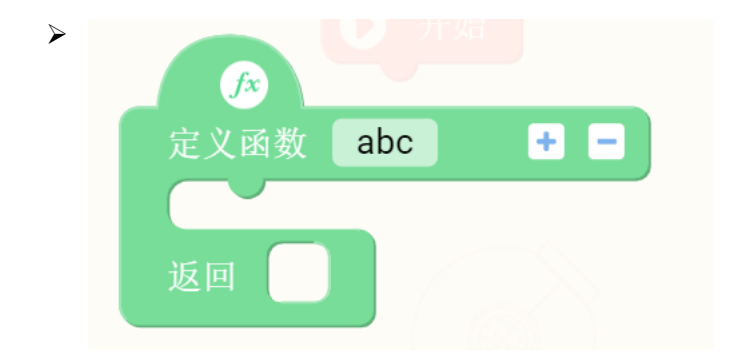

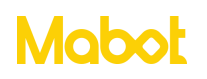

为程序定义一个有返回值得函数

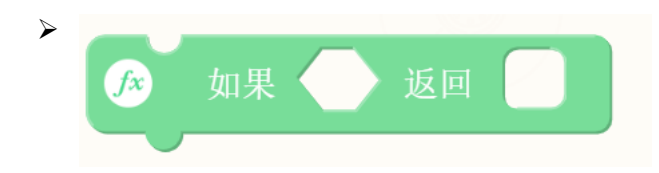

如果条件成立,则此函数返回一个值。

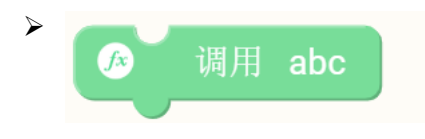

执行函数 abc 里面的指令。

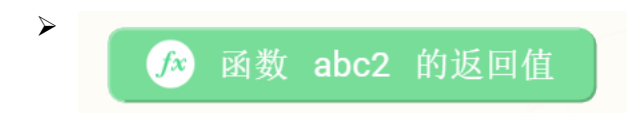

获取函数 abc2 的返回值。

#### 4.9 同时执行和顺序执行

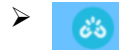

执行完当前指令块再执行下一条指令块。

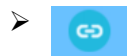

当前指令块与下一条指令块同时执行。